# ジャンプスタートコース: Adobe Premiere Pro

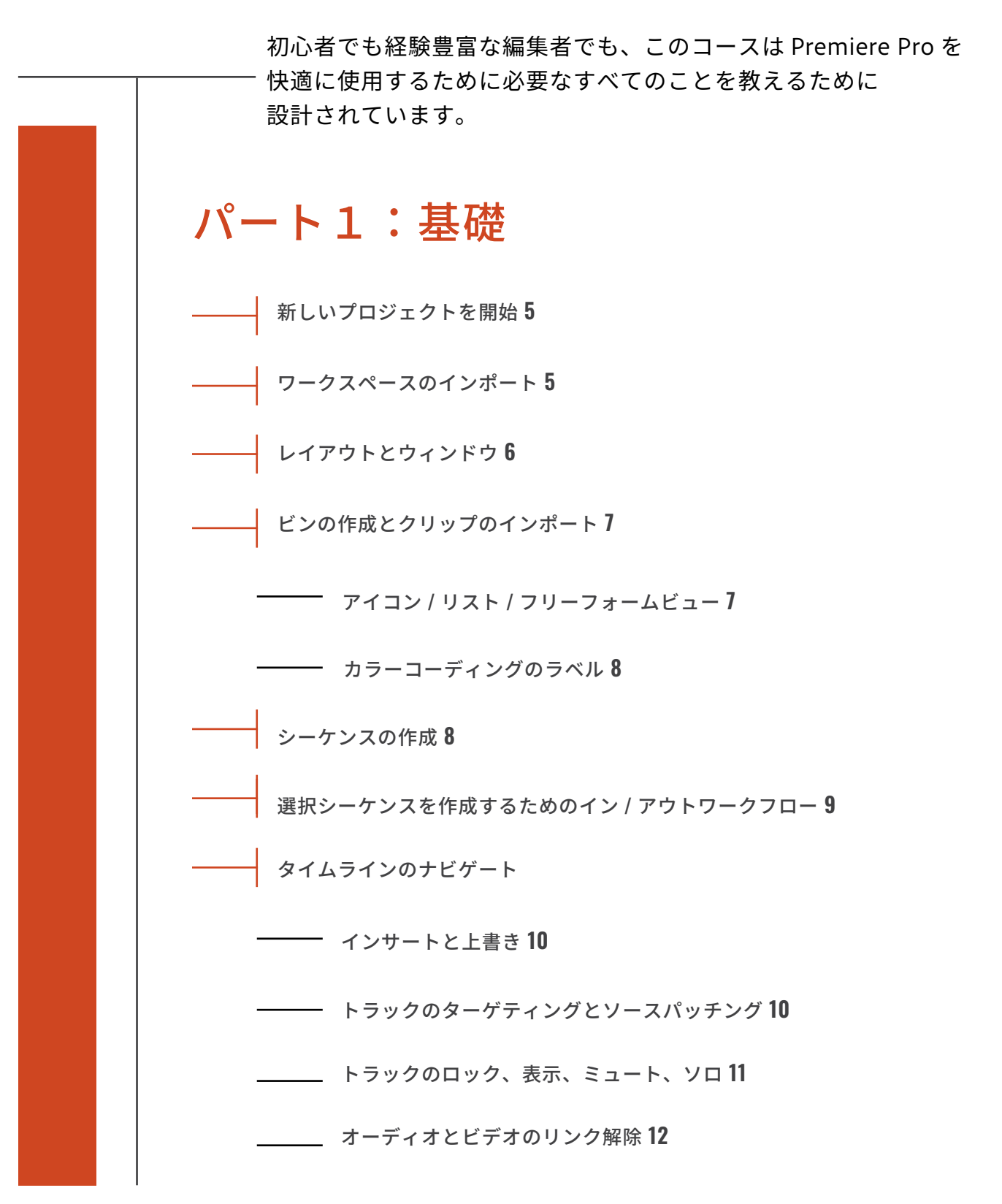

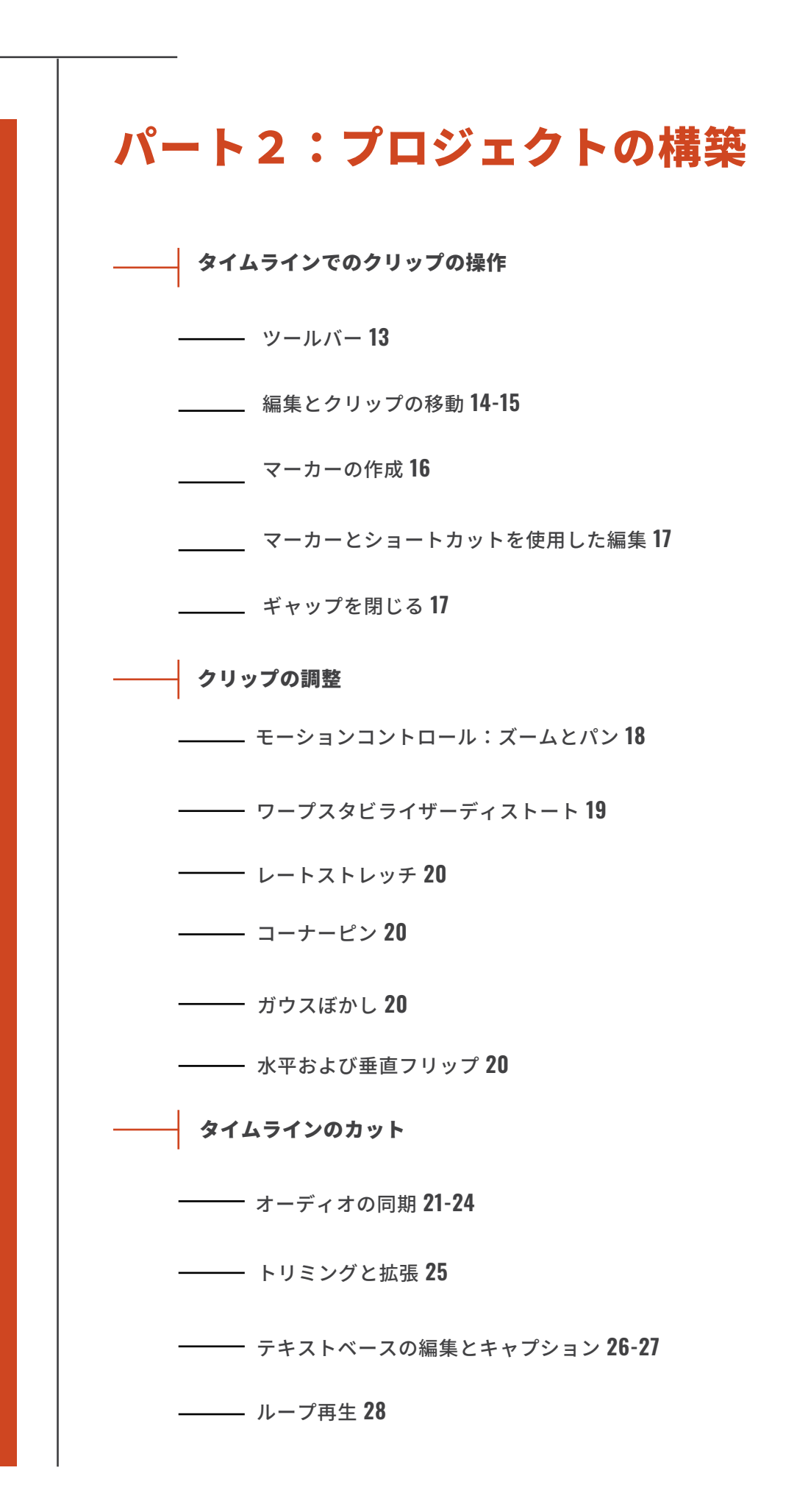

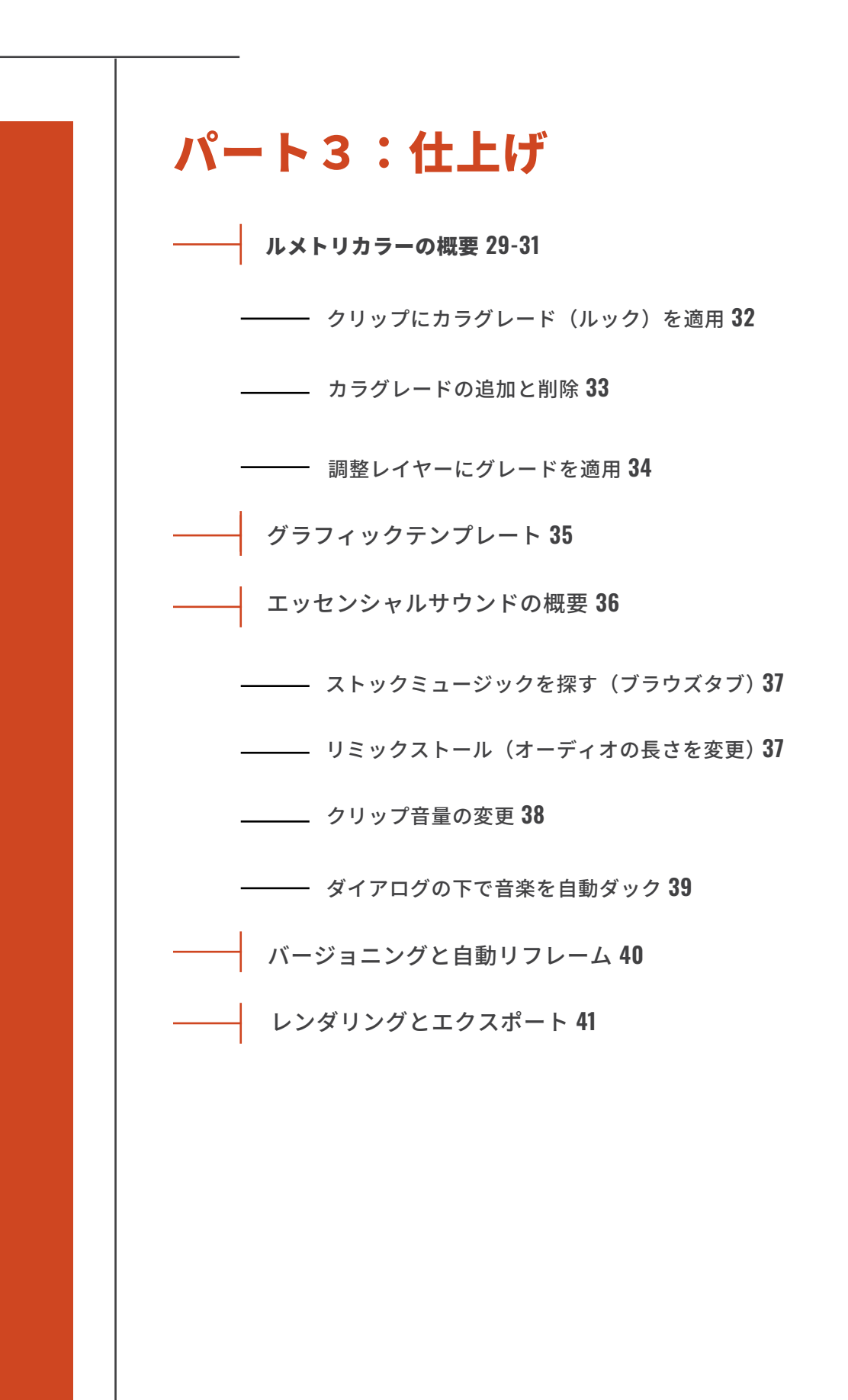

# Valentina Vee

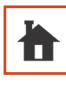

VALENTINAVEE.COM

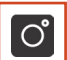

@VALENTINA.VEE

@VALENTINAVEE

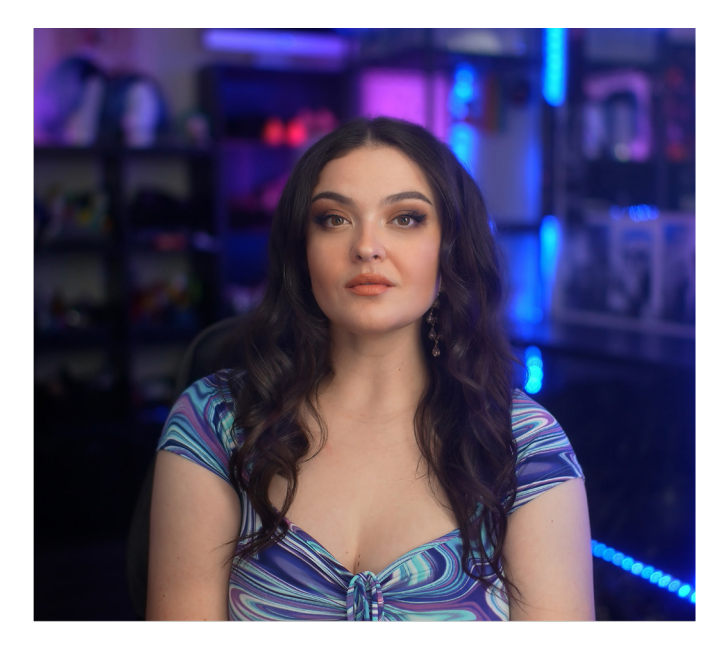

### このコースの著者:

私は、ロサンゼルス在住のディレクター、シ ネマトグラファー、エディターで、世界中の 国際キャンペーンや番組の映像制作を手掛け ています。クライアントには、Nike、AT&T、 National Geographic、Dell、L'Oreal、 MTV、Meta、Mashable、Fujifilm、Adobe などが含まれます。

若者のエンパワーメントをテーマにした Discovery のドキュメンタリーシリーズ 「Gimme Mo」は、2018 年にエミー賞にノミ ネートされました。また、2019 年には Flickr/Smugmug の人気トラベルショーの監 督を務め、ヨーロッパとアジアの 10 か国を 巡りました。

7歳の頃から動画編集を始めています。

### 新規プロジェクト

Premiere Pro を開くには、コンピュータ上の アイコンをダブルクリックします。最初の画 面では、以前のプロジェクト(もしあれば) と新しいプロジェクトを作成するか、以前の プロジェクトを開くオプションが表示されま す。新しいプロジェクトを作成するには、画 面の左上にある「新規プロジェクト」をクリ ックします(画像 1)。

### ワークスペースの読み込み

### フォルダーの作成・保存

「プロジェクト名」フィールドで「Untitled」を プロジェクト名に置き換えて、プロジェクトに 名前を付けます。

プロジェクトを後で見つけられるように、コン ピュータやハードドライブの特定の場所に保存 する必要があります。「プロジェクトの保存場所」 フィールドのドロップダウンメニューをクリッ クし、「保存場所を選択」を選びます(画像 2)。 これにより、Premiere Pro はその場所にプロジ ェクトファイル(拡張子 .prproi)を作成します。 プロジェクトを再度開く必要がある場合、その プロジェクトファイルを見つけてダブルクリッ クすると、Premiere で再度開くことができます。 理想的には、コンピュータやハードドライブに Premiere Pro プロジェクト専用のフォルダーが すでにあることが望ましいです。もしない場合、 私がプロジェクトフォルダーを整理する方法と して、すべてのプロジェクトフォルダーには 「PREMIERE」という名前のサブフォルダーを作 成します(画像3)。

### 素材の読み込み

「デバイス」セクションの左側で、映像が保 存されているハードドライブを見つけ、メイ ン画面に表示させます。

これで、映像を一つずつ選択するか、SHIFT キーを押しながら最初のクリップをクリック し、そのまま最後のクリップをクリックして 複数選択することができます。または、 CTRL+Aを押してすべてを選択することも可 能です(画像 4)。

インポートウィンドウからクリップをインポ ートする場合、選択した順序がタイムライン 上に配置される順序になります。これらのク リップでシーケンスを作成するには、「新規 シーケンスを作成」を選択し、新しいシーケ ンスに名前を付けることができます。

私は、まだ映像を選択したりシーケンスを作 成したりせずに、手動でこれを行うことを好 みます。次のページでは、シーケンスをゼロ から作成する方法を説明します。

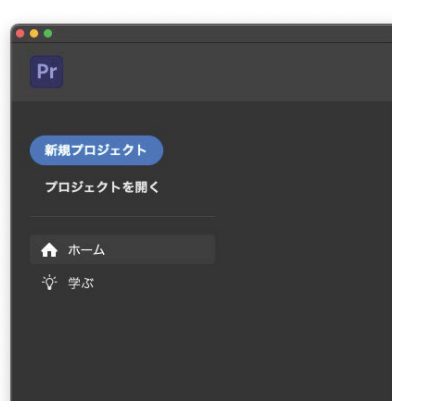

画像 1: 新しいプロジェクトを作成します

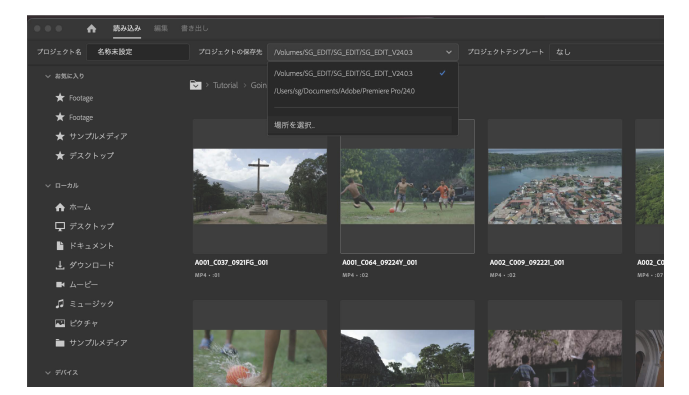

画像 2: クリップを「新規項目」ヘドラッグして新しい シーケンスを作成します

| •••                  | < > Preset → Q                           |
|----------------------|------------------------------------------|
| よく使う項目               | ■ 01 Footage >                           |
| ด AirDrop            | ■ 02_Audio >                             |
| 🕘 最近の項目              | 03_Graphics >                            |
| 🙏 アプリケーション           | 🚞 04_Music >                             |
| ▶ 書箱                 | i 05_Photos →                            |
|                      | 06_Documents >                           |
| ④ ダウンロード             | i 07_Premiere                            |
| 📄 Preset             | <b>≥ 08_Ae</b>                           |
| 🛅 DATA               | ■ 09_Exports >                           |
|                      |                                          |
| 🛅 SG                 |                                          |
| Creative Cloud Files | 📇 Macinto > 🛅 > 🛅 > 🚞 Program > 🚞 Preset |

画像 3: 私のハードドライブ内のフォルダ整理法

| <b>≑ ▼ ⊚</b> Q       | 読み込み時の設定        |   |
|----------------------|-----------------|---|
|                      | > メディアを整理       |   |
|                      | > メディアをコピー      | 0 |
|                      | > シーケンスを新規作成する  |   |
|                      | 名前              |   |
|                      | All cliips      |   |
|                      | ◇ 自動文字起こし       | 0 |
|                      | 言語              |   |
|                      |                 |   |
| A002_C076_092251_001 | 🗹 言語の自動検出を有効にする |   |
| MP4 + :01            | スピーカーのラベル付け     |   |

画像 4: 新しいシーケンスのチェックボックス

## 各パネルのレイアウト

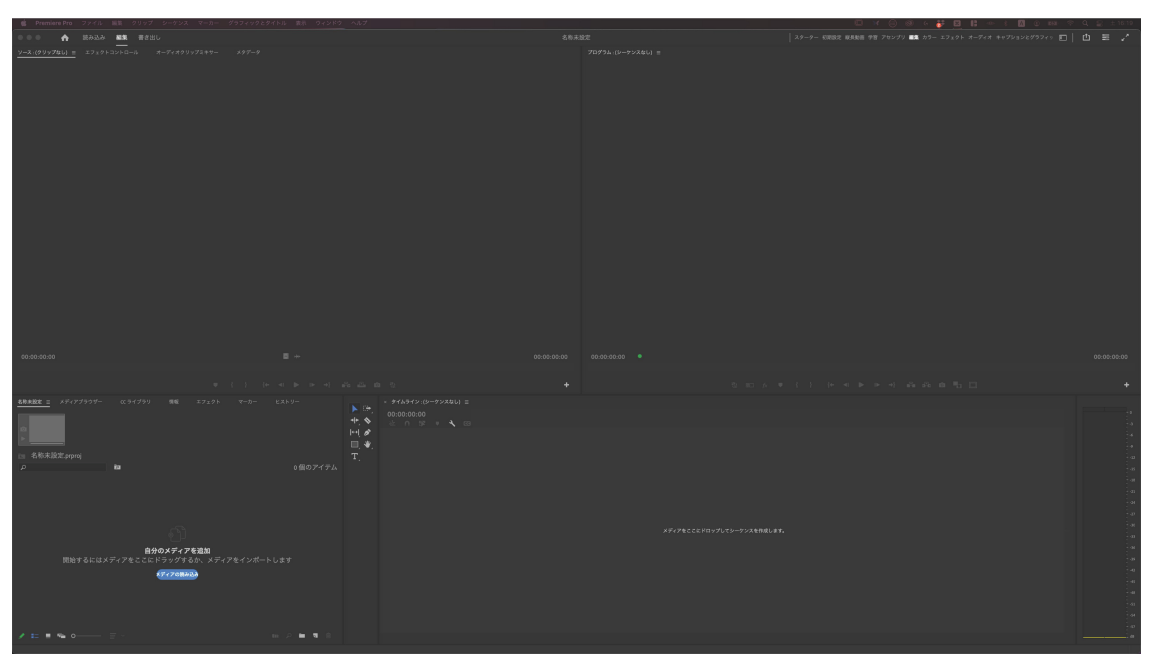

プロジェクトを開始すると、次の4つの大きなウィンドウが表示されます。それぞれのサイズは、境界線にカー ソルを合わせてクリックし、ドラッグすることで調整できます。 任意のウィンドウを全画面表示にするには、そのウィンドウを選択(青い枠で囲まれる)し、キーボードの「~」 キーを押します。このキーは通常、左上にあります。レイアウトが異なる場合は、 [ウィンドウ]>[ワークスペース]>[保存したレイアウトにリセット]を選択するか、 [ウィンドウ]>[ワークスペース]から「編集」レイアウトを選択してリセットできます。

### プロジェクトパネル

ここはプロジェクトを整理する場所です。これを Finder(または PC の場合は File Explorer)と考 えてください。ここでフォルダー(ビンと呼ばれる)を作成し、クリップをインポートし、映像を 表示して整理し、タイムラインに入る前にクリップを準備します。ここで削除または変更されたク リップは、ハードドライブ上の元のクリップを削除または変更することはありません。

### タイムラインパネル

ここではシーケンスを表示、作成、および整理します。複数のシーケンスを同時に開くことができ、 それらはすべて上部にタブとして表示されます。タイムラインは左から右へ、0秒からシーケンスの 終わりまで再生されます。再生中、現在の時間インジケーター(青い線)がタイムライン上の位置を 示します。異なるトラックにクリップを重ねることができ、上にあるクリップが表示されます。

### ソースパネル

プロジェクトパネルからクリップをダブルクリックすると、そのクリップがソースモニターに表示され、再生することができます。また、イン / アウトポイントを使用してクリップの一部分だけを選択 することもできます(後述)。

### プログラムパネル

タイムラインパネルからシーケンスを再生します。

## ビンの作成とクリップ読み込み

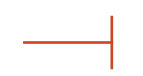

場所:プロジェクトパネル

### ビンの作成

プロジェクトパネルの右下にあるフォルダーアイコ ンをクリックして、新しいビンを作成します(画像 1)。今すぐ名前を変更することも、名前を一度クリ ックして後で変更することもできます。 コンピュータからプロジェクトパネルにフォルダー をドラッグすると(画像 2)、ビンとサブビンが自 動的に作成され、フォルダー構造が反映されます。

### クリップ読み込み

Finder(または PC の場合は File Explorer)からプロ ジェクトパネルにクリップをドラッグすることがで きます。既存のビンの上にドラッグすると、そのビ ンに配置されます。プロジェクトパネルの空いてい る領域をダブルクリックして、インポートしたいク リップを選択することもできます。または、[ファイ ル]>[インポート]に移動することもできます。

### リスト表示

プロジェクトパネルの左下にあるリストビューをク リックすると(画像 3)、プロジェクトパネル内のフ ァイルがリストとして表示されます。

ビンをダブルクリックすると、そのビン内のアイテ ムがプロジェクトパネル内の新しいタブとして表示 されます(画像 4)。

### アイコン表示

プロジェクトパネルの左下にあるアイコンビューを クリックすると(画像 5)、プロジェクトパネル内の ファイルがサムネイルとして表示されます。右側の オプションを使用して、サムネイルのサイズや順序 を変更できます。

### フリーフォーム表示

サムネイルをフリーフォームビューで表示する場合 (画像 6)、プロジェクトパネル内で自由に移動させる ことができます。

サムネイルを積み重ねたり、整列させたり、 グループ化したり、サイズを変更したりすることが できます(右クリック > クリップサイズ)。

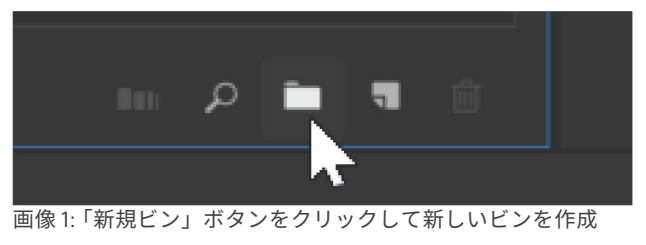

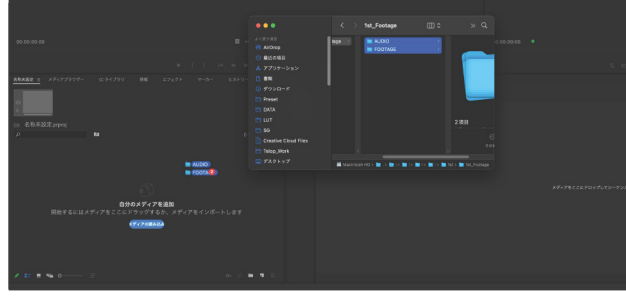

画像 2: フォルダ全体をプロジェクトパネルにドラッグ可能

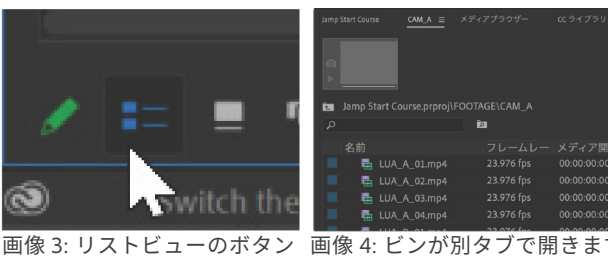

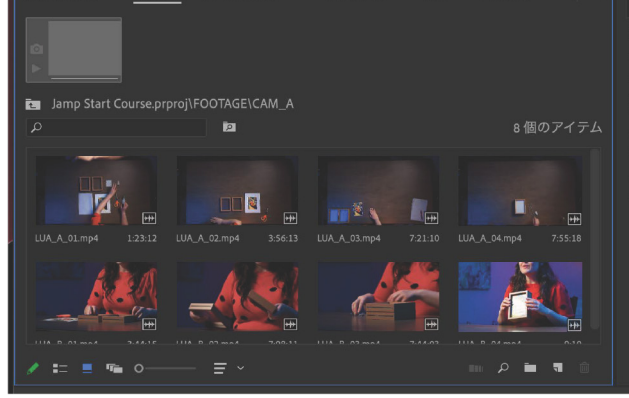

画像 5: アイコンビューでクリップを表示

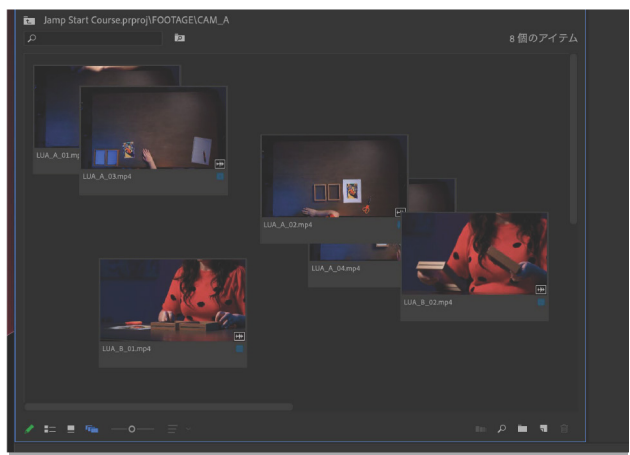

画像 6: フリーフォームビューでクリップを表示

HOUR 1: 基礎編

### クリップの色分け

### 場所:プロジェクトパネル

クリップをシーケンスに持ち込む前に、色分けしてお くと便利です。カメラごと、スピーカーごと、テーマ ごとなど、どんな色分けシステムでも構いませんが、 プロジェクトパネルにあるうちにクリップに色をラベ ル付けしておくと簡単です。

ラベルを付けたいクリップを選択し(SHIFT を押しな がら順番に選択するか、CMD/CTRL を押しながら個別 に選択)、右クリックして、[ ラベル] > ラベルカラー を選択します(画像 1)。

これで、タイムラインにクリップを配置しても、それ らのカララベルは保持されます。タイムラインに配置 した後でもクリップのラベルを変更することはできま すが、プロジェクトパネル内の同じクリップのラベル カラーは変更されません。

シーケンスの作成

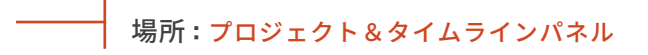

### クリップに適切なシーケンス作成

プロジェクトパネルから任意のクリップをプロジ ェクトパネルの下部にある「新規項目」ボタンに ドラッグします(画像 2)。これにより、クリップ と同じ名前、寸法、プロパティを持つ新しいシー ケンスが作成されます。 シーケンスは後でプロジェクトパネル内で名前を 変更し、再整理することができます。

### 新規シーケンスの作成

新しいビンを「シーケンス」と名付けて選択しま す。「新規項目」ボタンをクリックし、「シーケン ス…」を選択します(画像 3)。 新しいシーケンスのダイアログボックス(画像 4) では、多くのプリセットから選択するか、自分で 設定を作成できます。標準的な YouTube 動画の設 定は次の通りです:

- タイムベース:23.976 fps(フレーム毎秒) - フレームサイズ:1920 x 1080 ピクセル - ピクセルアスペクト比:スクエアピクセル(1:0)

新しいシーケンスに名前を付け、「OK」をクリッ クします。

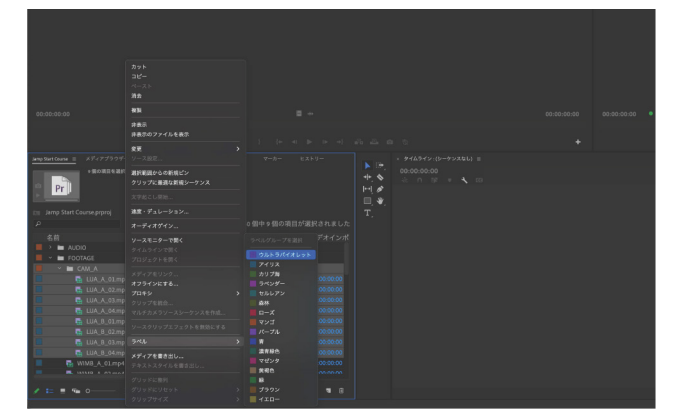

画像1:ビン「CAM A」(黄色にラベル付け)と、その中の すべてのクリップ(青にラベル付け)が現在バイオレット にラベル付けされています。

|   | lamo | Start Course = |                    |              |             |             |   |     | v &dhad v (v-trvzta) |  |
|---|------|----------------|--------------------|--------------|-------------|-------------|---|-----|----------------------|--|
|   |      |                |                    |              |             |             |   |     |                      |  |
|   |      | meth           | ムービー, 3840 x 216   |              |             |             |   |     | * 0 12 - 4           |  |
|   |      |                | 48000 Hz - 圧縮 - スラ |              |             |             |   |     |                      |  |
|   |      |                |                    |              |             |             |   | \$  |                      |  |
|   |      |                |                    |              |             |             |   | l⇔ļ |                      |  |
|   |      |                |                    | 9 <b>1</b> 5 | 0個中1個の項     |             |   |     |                      |  |
|   |      |                |                    |              |             |             |   |     |                      |  |
|   |      | > 🖿 AUDIO      |                    |              |             |             |   | ₩,  |                      |  |
|   |      | ~ 🖿 FOOT       |                    |              |             |             |   |     |                      |  |
|   |      | ~ 🖿 CA         | M_A                |              |             |             |   |     |                      |  |
|   |      | ÷              |                    |              |             |             | 0 |     |                      |  |
|   |      | œ              | LUA_A_02.mp4       | 23.976 fps   | 00:00:00:00 | 00:03:56:12 |   |     |                      |  |
|   |      | ÷              | LUA_A_03.mp4       | 23.976 tps   |             | 00:07:21:09 |   |     |                      |  |
|   |      | <b>•</b>       | LUA_A_04.mp4       | 23.976 fps   |             |             |   |     |                      |  |
|   |      | •              | LUA_B_01.mp4       | 23.976 fps   | 00:00:00:00 | 00:03:44:14 |   |     |                      |  |
|   |      | •••            | LUA_B_02.mp4       |              | 00.00.00.00 | 00:07:08:10 |   |     |                      |  |
|   |      | ·••            | LUA_B_03.mp4       |              | 00.00.00.00 | 00.07.44.02 |   |     |                      |  |
|   |      |                |                    |              |             |             |   |     |                      |  |
|   |      |                |                    |              |             |             |   |     |                      |  |
|   |      | = • •          |                    |              |             | P ■ ■       |   |     |                      |  |
| _ |      |                |                    |              |             |             |   |     |                      |  |

画像 2:クリップを新規項目にドラッグして新しいシーケン スを作成します。

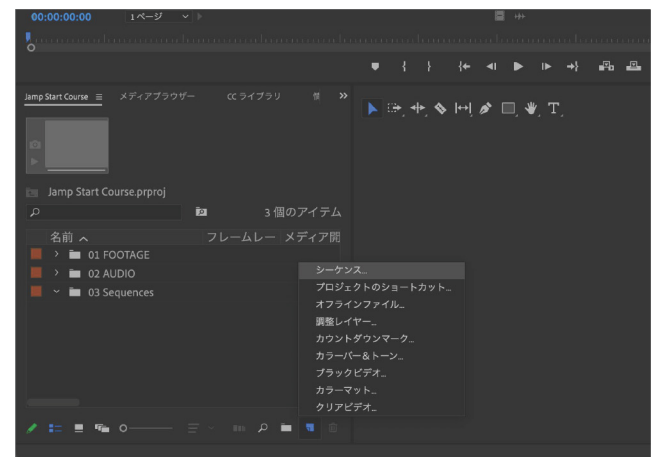

画像3:シーケンスビンを選択し、新規項目メニューから「シ ーケンス」を選択します。

|                                        | 新規シーケンス            |  |
|----------------------------------------|--------------------|--|
|                                        |                    |  |
| シーケンスプリセット 設定 ト                        |                    |  |
| 編集モード:                                 |                    |  |
| タイムペース :                               | 23.976 フレーム/秒      |  |
| ビデオ                                    |                    |  |
| フレームサイズ:                               | 1920 模 1080 縦 16:9 |  |
| ピクセル縦横比:                               | 正方形ピクセル (1.0)      |  |
| フィールド :                                |                    |  |
| 表示形式:                                  | 23.976 fps タイムコード  |  |
|                                        |                    |  |
| <i>n</i> -                             |                    |  |
| 作業カラースペース:                             | Rec. 709           |  |
|                                        | 自動トーンマッピング         |  |
| For color management parameters, go to |                    |  |
| オーディオ                                  |                    |  |

画像 2:クリップを新規項目にドラッグして新しいシーケン スを作成します。

## ホバーオーバーと イン・アウト点の ワークフロー

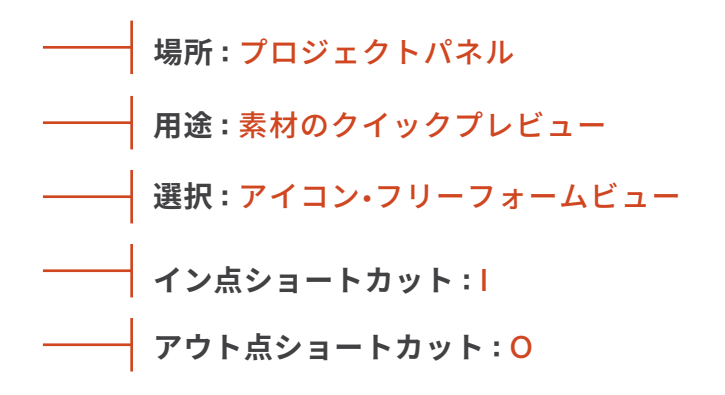

クリップをシーケンスにドラッグする前に、事前にト リミングすることができます!クリップをアイコンビ ューまたはフリーフォームビューで表示していること を確認してください(画像1)。クリップを選択せずに (クリップの周りに灰色の枠がない状態)、各サムネイ ルの上にマウスを左右に動かして、クリップ全体をス クラブします。

トリムを開始したい場所に到達したら、キーボードの 「I」キーを押して「インポイント」を設定します。希 望の「アウトポイント」に到達するまでホバーし、 「O」キーを押します。「I」キーと「O」キーを使って クリップの一部を選択すると、選択範囲がサムネイル の下に青い線で表示されます(画像 2)。

クリップが選択されている場合(灰色の枠がある状態) でも、サムネイルの下のタイムインジケーターをドラ ッグしてクリップをスクラブすることができます(画 像 3)。

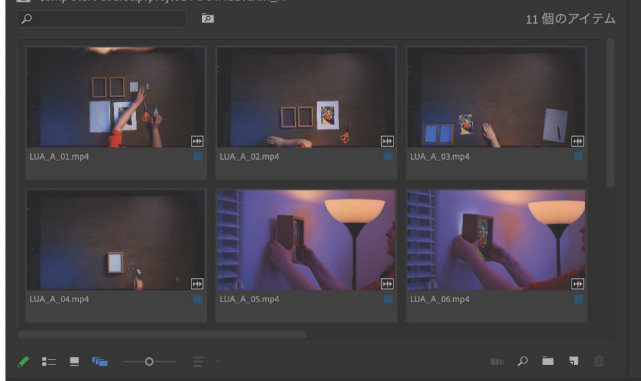

画像 1: プロジェクトパネルの左下にあるアイコンビューとフリー フォームビュー

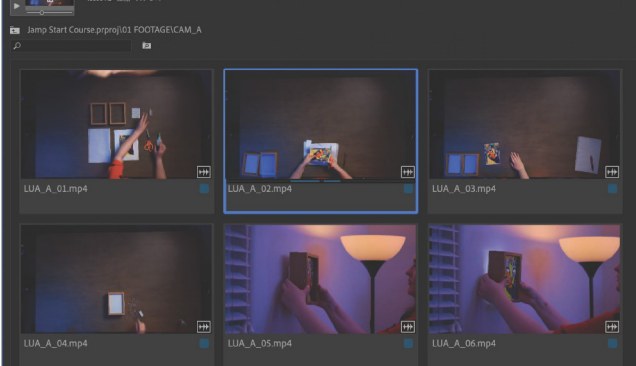

画像 2:「C0045.MP4」の青いラインは、サムネイルで選択され た範囲を表示

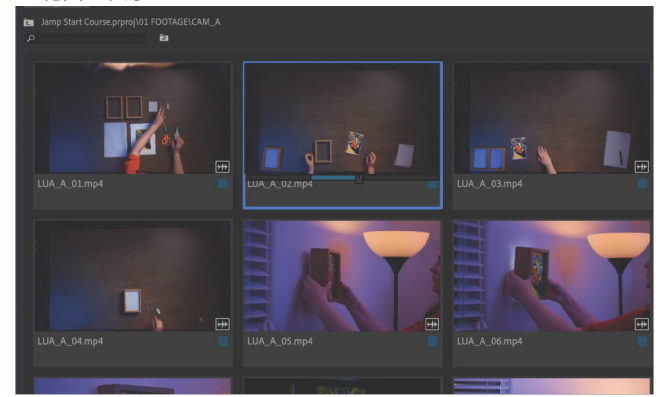

画像 3: クリップが選択されている場合、このタイムインジケータ ーを押してドラッグすることでスクラブ可能

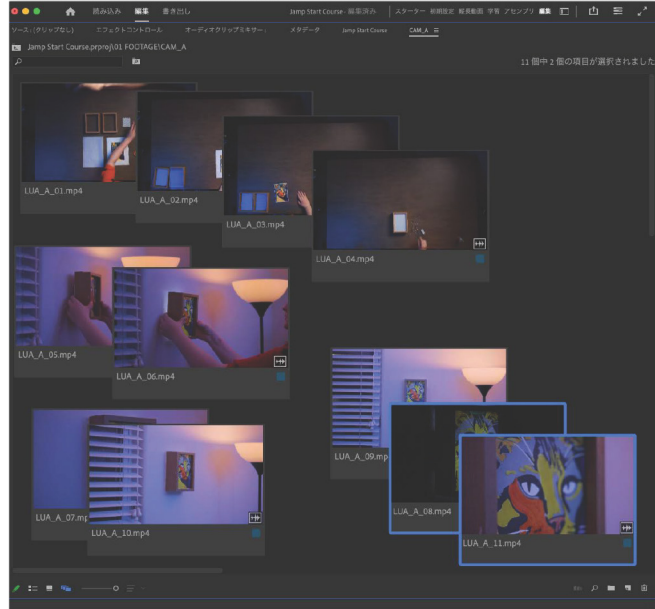

画像 4: フリーフォームビューはプロジェクトパネルの左下に 配置

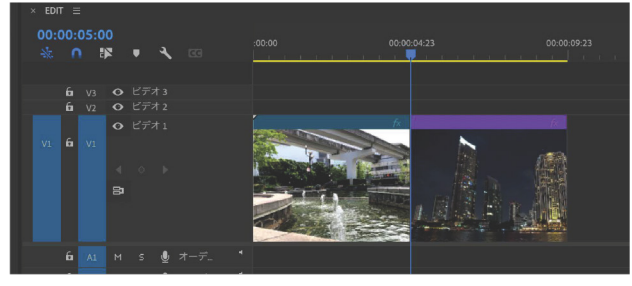

画像1:再生ヘッドは青と紫のクリップの間にある青い線です。

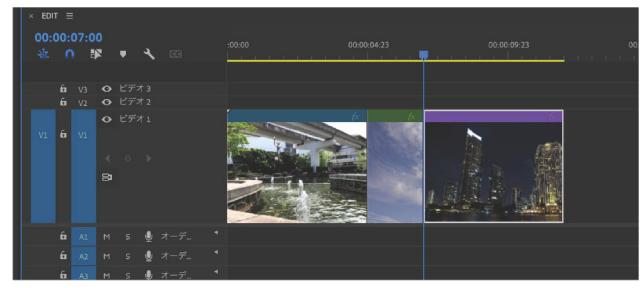

画像2:緑のクリップが挿入され、紫のクリップが後ろに移動 しました。

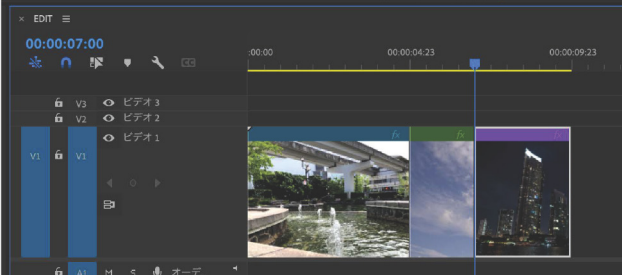

画像 3:緑のクリップが紫のクリップの前半部分を上書きし ました。

**ソースパッチング**がオンになって いるトラックは、新しいクリップ が挿入および上書きされる場所で す。これは、トラックが多い場合 に特定のクリップを特定のトラッ クにドロップする際に役立ちま す。

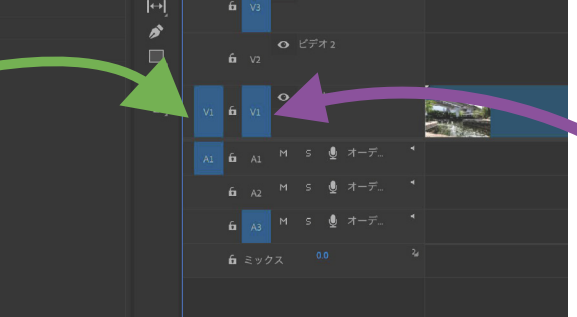

トラックターゲットがオンに なっているトラックは、基本 的なタイムラインショートカ ットやコピー / ペーストで機 能します。これにより、複数 のトラックで一度にショート カットを使用したり、特定の トラックで作業したりする際 に便利です。

編集点ヘジャンプ

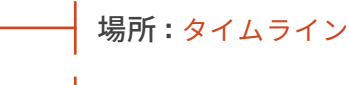

ショートカット:上下矢印キー

再生ヘッドをシーケンス内の次のカットポイ ントに直接ジャンプさせるには、上下の矢印 キーをクリックします。

うまくいかない場合は、「トラックターゲテ ィング」がオフになっているかもしれません。 トラックロックの右側のスペースを見て、そ れをクリックして青色(灰色ではなく)にし てください。

## 早送り再生

- 場所:ソース・プログラムモニター 早送りショートカット:L 巻き戻しショートカット : J
- 停止ショートカット : K

JKL キーを使用して、映像を素早くスクラブします。J キーとLキーを押す回数が増えると、スクラブ速度が 速くなります。

インサートと上書き

インサートショートカット:,(コンマ)

上書きショートカット:.(ピリオド)

### ドラッグせずにクリップを追加する方法

シーケンス内で新しいクリップを追加したい場所に再生へ ッド(青い線)を置きます(画像1)。次に、プロジェクト パネルから追加したいクリップを選択します。新しいクリ ップを挿入し、すべての後続クリップを右にリップルさせ るには「」キーを使用します(画像 2)。既存のクリップの 上に新しいクリップを上書きするには「.」キーを使用しま す(画像3)。再生ヘッドは新しいクリップの終わりにジャ ンプするので、毎回再生ヘッドを再調整せずにシーケンス に追加し続けることができます。

うまくいかない場合は、「ソースパッチ」がそのトラックに 対して有効になっているか確認してください。トラックロ ックの左側(V1、V2、A1 などと表示されているはずです) のスペースを見て、それをクリックして青色(灰色ではなく) にします。

### トラックのロック

トラックロックアイコンをクリックすると、そのトラック上のアイテムを操作したり変更した りすることができなくなります。

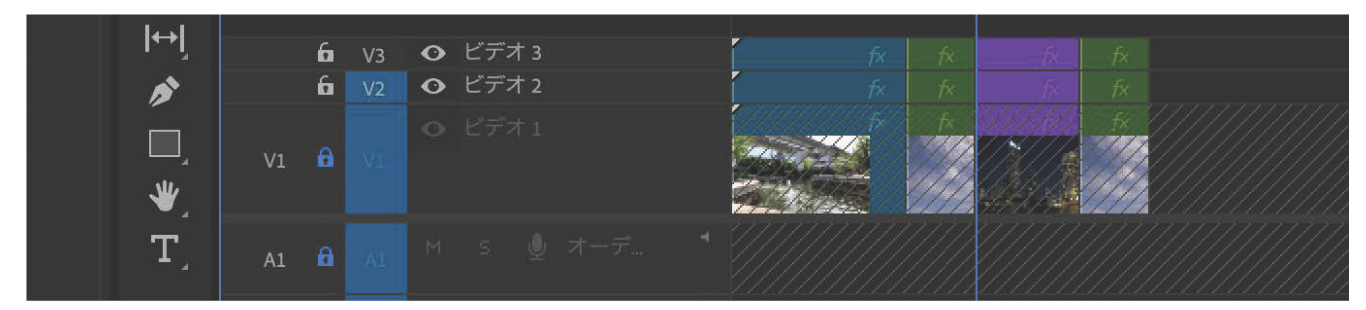

## ビデオトラックの表示

目のアイコンをクリックすると、そのトラックがタイムラインに表示されなくなります。

| [↔]      | fa V3          | 🗞 ビデオ 3 | fx | Ŕ  |  |
|----------|----------------|---------|----|----|--|
|          | <b>6</b> V2    |         | f× | f× |  |
| ₩_<br>T_ | V1 <b>6</b> V1 | ੋ ビデオ1  | f× | f× |  |

## オーディオトラックのミュート

M アイコンをクリックすると(緑色に変わるはずです)、再生中にそのオーディオトラックが聞こえなくなります。

|                                            |    | 6 | V2  | 0  | ビディ | †2 | 1  |             |      |      |                |
|--------------------------------------------|----|---|-----|----|-----|----|----|-------------|------|------|----------------|
|                                            | V1 | 6 | V1  | •  | ビディ | †1 | Í  | Í           |      |      |                |
| ער אין אין אין אין אין אין אין אין אין אין | A1 | 6 | A1  | М  | s   | Ŷ  |    |             |      |      |                |
| ÷.,                                        |    | 6 | A2  | М  |     | Ŷ  |    | <b>x  k</b> | <br> | <br> | <br>           |
|                                            |    | 6 | A3  | М  | S   | Ŷ  |    |             |      | <br> | <br>. <u>k</u> |
|                                            |    | 6 | ミック | ウス |     |    | 24 |             |      |      |                |

## オーディオトラックのソロ再生

S アイコンをクリックすると(黄色に変わるはずです)、そのトラックのみが再生されます。 S が有効になっている場合は、M が無効になっていることを確認してください。

| ·                                     |
|---------------------------------------|
| · · · · · ·                           |
| · · · · · · · · · · · · · · · · · · · |
|                                       |

### クリップのリンク解除

クリップ全体をビンからタイムラインにドラッグすると、 クリップにオーディオが含まれている場合、オーディオ もタイムラインに表示されます。これは、ビデオとオー ディオが「リンク」されているためです。オーディオの リンクを解除する6つの方法は以下の通りです:

### タイムラインにクリップを追加する前に

プロジェクトウィンドウ(ビン内)のクリップをダブルク リックし、ソースモニターに表示させます。ソースモニタ ーの下部にあるフィルムストリップアイコンを押し続け (画像 1)、タイムラインにドラッグします。

### クリップが既にタイムラインにある場合

クリップ(またはクリップのグループ)を選択し、右 クリックして、リストから「リンク解除」を選択しま す(画像 2)。

クリップ(またはクリップのグループ)を選択し、 CMD+L(PC の場合は CTRL+L)を押します。

上のシーケンスメニューに移動し、「リンク選択」を 解除します(画像 3)。これにより、プロジェクト全 体のすべてのクリップのリンクが解除されます。

スナップボタンのすぐ隣にあるシーケンス上の「リンク 選択」ボタンを無効にします(画像 4)。これにより、そ のシーケンス内のすべてのクリップのリンクが解除され ますが、プロジェクト全体には影響しません。

クリップ(またはクリップのグループ)を選択する際に、 OPTION キー(PC の場合は ALT キー)を押し続けます。 マウスを離した後に Delete キーを押して、それらを削除 します。そうしないと、どこかをクリックするとすべてが 再びリンクされてしまいます。

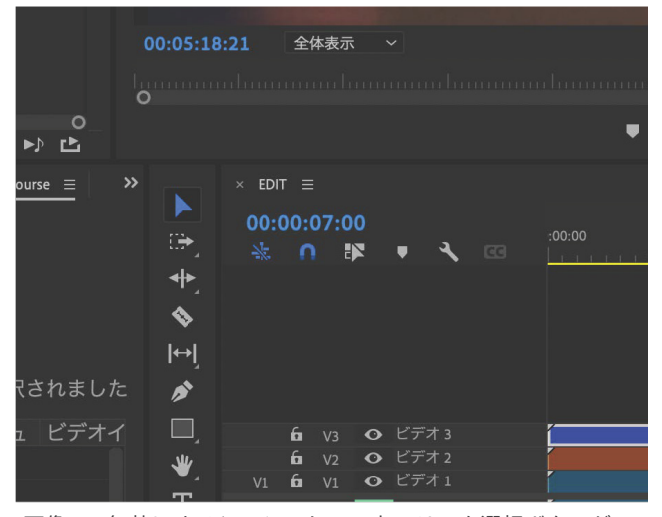

画像 4:無効にすると、シーケンス上のリンク選択ボタンが 白くなります

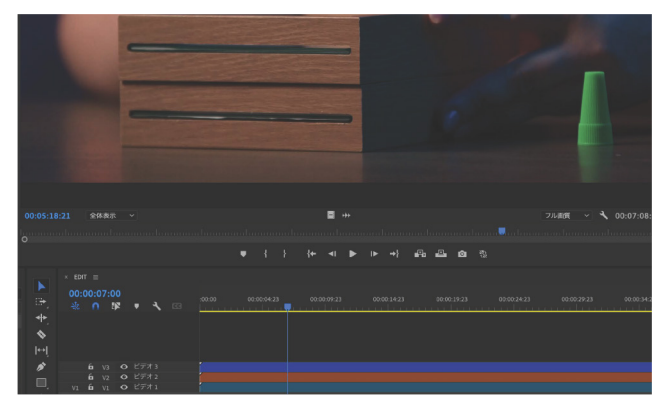

画像1:ビデオのみをドラッグするボタン

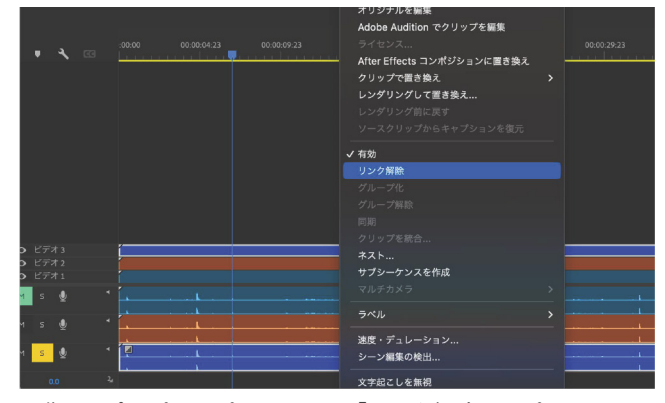

#### 画像2:ポップアップメニューの「リンク解除」オプション

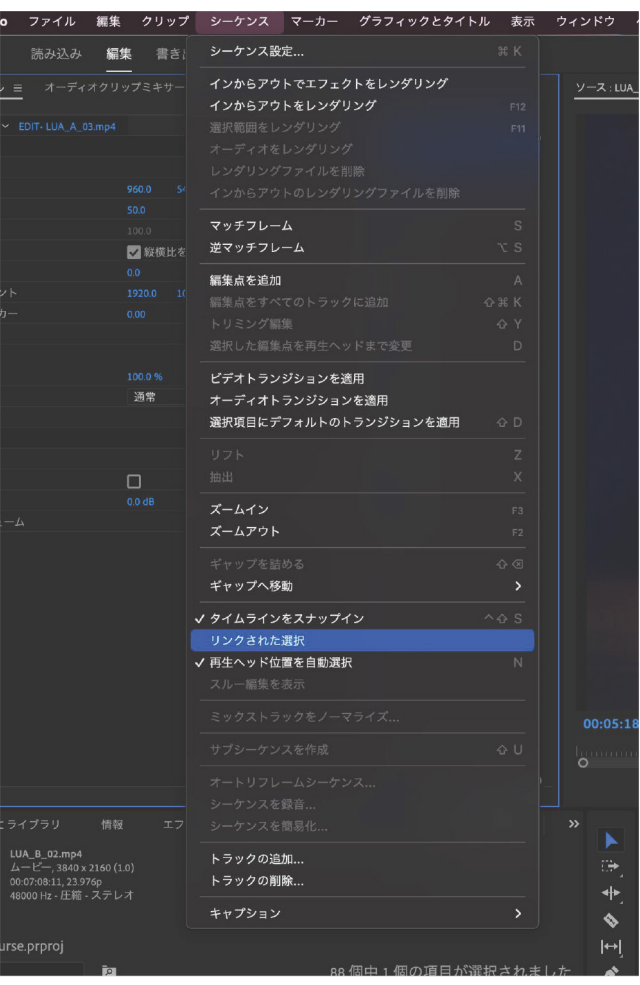

画像3:シーケンスメニューからリンク選択を無効にする

### ツールパネルの基本

ツールの中には、さらに多くのツールが隠れています!それらにアクセスするには、ツールをクリック してホールドし、サブメニューが表示されるまで待ってください。

| Jamp Start Course |                                                                                                    |
|-------------------|----------------------------------------------------------------------------------------------------|
|                   | <ul> <li>▶</li> <li>▶</li> <li>● (→ トラックの前方選択ツール (^+↔+右))</li> <li>◆</li> <li>◆</li> <li>↓ トラックの後方選択ツール (^+↔+左)</li> </ul>                                                                            |
| Y Dr C            | × EDIT ≡     00:00:07:00     ☆ リップルツール     ☆ リップルツール     ☆ レート調整ツール(℃+R)     ☆ リップルツイル     ☆ レート調整ツール(℃+R)     ☆ リップルツール     ☆     ☆    ↓ リョックスツール     ☆     ☆    ↓ 1 ● ↓ ↓ ↓ ↓ ↓ ↓ ↓ ↓ ↓ ↓ ↓ ↓ ↓ ↓ ↓ |
|                   |                                                                                                    |
|                   | $ \begin{array}{c}  \\ & & \\ & \\ & \\ & \\ & \\ & \\ & \\ & \\ & $                                                                                                    |
|                   |                                                                                                    |
|                   |                                                                                                    |
|                   |                                                                                                    |
|                   |                                                                                                    |

選択ツール (V)

タイムラインでクリップを選択するためのデフォルト ツール

トラックの前方選択ツール (A/ シフト +A) カーソルの前後のすべてのクリップを選択する リップルツール (B) 編集ポイントを調整すると、他のすべてのクリップ がそれに合わせて移動します

ローリングツール (N)

タイムライン内の他の部分を動かさずに、2 つのク リップ間の編集ポイントを調整します

レート調整ツール(R)

速度を変更しながらクリップの長さを変更します

レーザーツール (C) クリップ(または複数のクリップ)を2つに分割します

スリップツール (Y)

他のタイムラインクリップに影響を与えずに、クリップの インポイントとアウトポイントを同時に移動します

### スライドツール(U)

クリップの両側にある他のクリップを上書きしながら、 タイムライン上でクリップを左右にスライドします

### ペンツール (P)

アンカーポイントを作成して移動します

### 手のひらツール(H)

タイムラインビューを左右にドラッグします

ズームツール (Z)

タイムラインをズームインして詳細を表示します

文字ツール(T)

画面にテキストを入力する(Essential Graphic クリップを 作成します)

### 長方形ツール

画面に図形を入力する(Essential Graphic クリップを 作成します)

### 編集点を動かす

場所:タイムライン リップルツール ショートカット:B ローリングツール ショートカット:N

これらのツールは、タイムライン内でクリップ間 の編集ポイント(カットポイント)を移動するの に役立ちます。これらのツールにはツールメニュ ー(画像1)から、またはショートカットを使用し てアクセスできます

リップル編集

**ステップ1:**キーボードで「B」を押し、操作したい編集ポイントにマウスを置きます。黄色の矢印インジケーターが表示されるはずです(画像 2)

ステップ2: クリックして編集ポイントを左右にド ラッグし、タイムライン内のクリップの長さを変更 します(画像3)

タイムライン内の他のクリップは、クリップをトリムす る際に選択ツール(V)を使用した場合と異なり、前方 または後方にリップルします。この場合、タイムライン 内の他のクリップは移動しません。

うまくいかない場合の考えられる理由:

1. タイムライン上のクリップを延長しようとして いるが、そのソースメディアの始まりや終わりに 達していて、これ以上延長できない。

 2. クリップを短く(収縮)しようとしているが、 他のトラックにあるクリップがリップルの邪魔を している。リップル効果に干渉してほしくないト ラックがある場合(例えば、音楽トラック)、ト ラックロックを使ってそれらのトラックをロック することができます(画像 4)

### ローリング編集

**ステップ1:**キーボードで「N」を押し、編集ポイン トにマウスを置きます。カーソルが4つの赤い矢印に 変わり、編集ポイントが赤くなるはずです(画像 5)

**ステップ 2:**クリックして編集ポイントを左右にドラ ッグし、タイムライン内のクリップの長さを延長または 短縮します。編集ポイントの反対側にあるクリップは、 自身の長さを調整し、他のタイムライン上のクリップに リップル効果を及ぼさないようにします(画像 6))

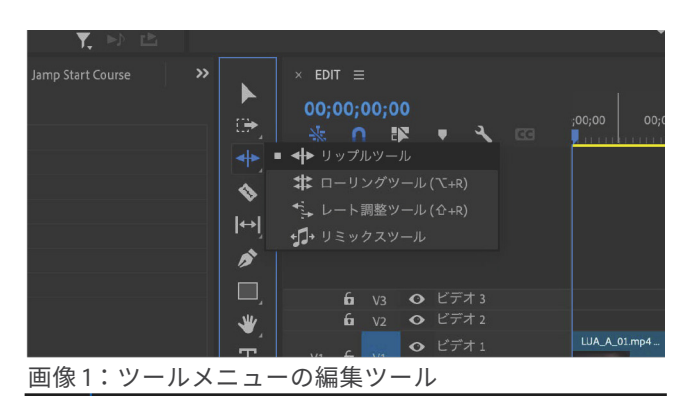

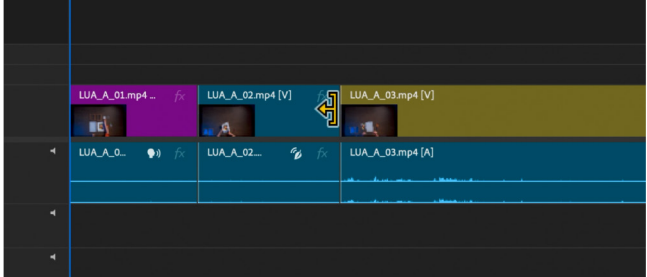

画像 2:黄色のクリップの終点にカーソルを合わせたリップル 編集カーソル

|   | LUA_A_01.mp4 fx        | LUA_A_02.mp4 [V] fx |                                                         |
|---|------------------------|---------------------|---------------------------------------------------------|
| 4 | LUA_A_0 <b>\$</b> » fx | LUA_A_02 🕉 fx       | │ LUA_A_03.mp4[A]<br>_ +00;00;20;19 デュレーション:00;00;43;05 |
|   |                        |                     |                                                         |
| 1 |                        |                     |                                                         |

#### 画像3: 黄色のクリップの終点を右に延長します

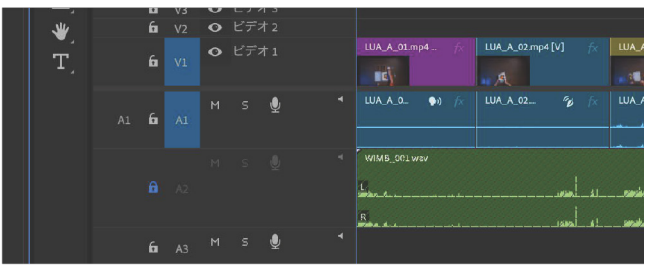

画像 4:音楽トラック(緑色、トラック A2)のトラック ロックがオンになっています

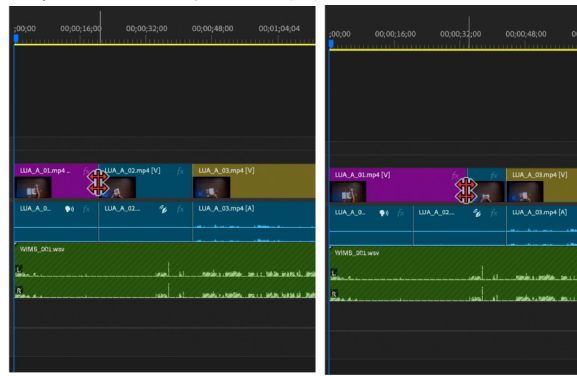

画像 5:黄色のクリップの 終点にカーソルを合わせた ローリング編集カーソル

画像 6:延長された黄色のク リップが、次の青色のクリッ プの半分を上書きしました

HOUR 2: プロジェクトの構築— 15

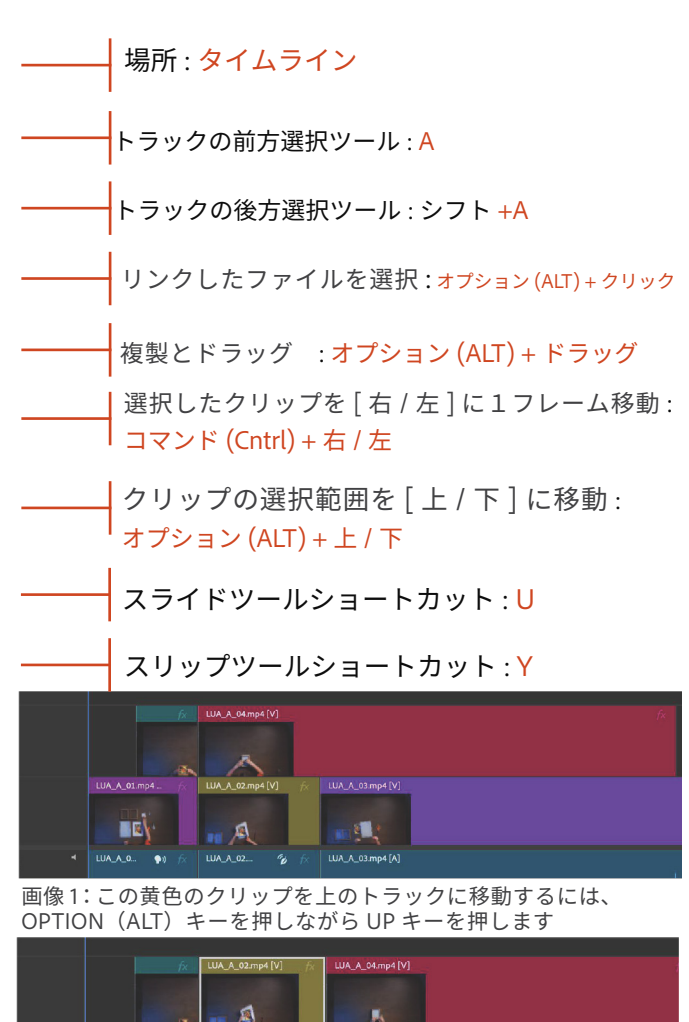

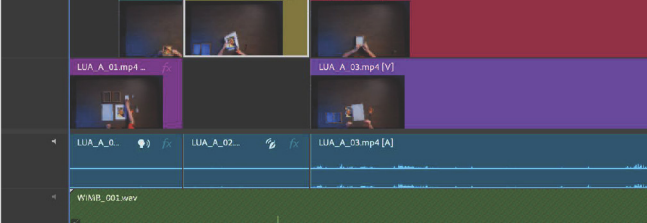

#### 画像 2:黄色のクリップが、その上の紫色のクリップの前半 部分を上書きしました

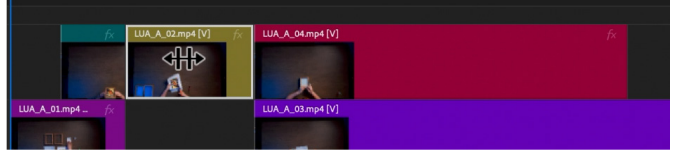

画像 3:スライドツールが有効になっている状態で選択された黄色のクリップ

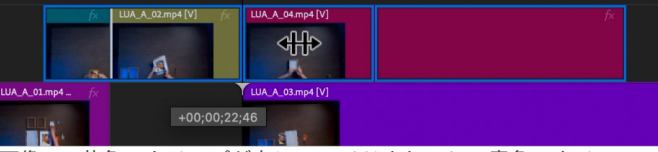

画像 4:黄色のクリップが右にスライドされると、青色のクリッ プが長くなり、緑色のクリップが短くなります

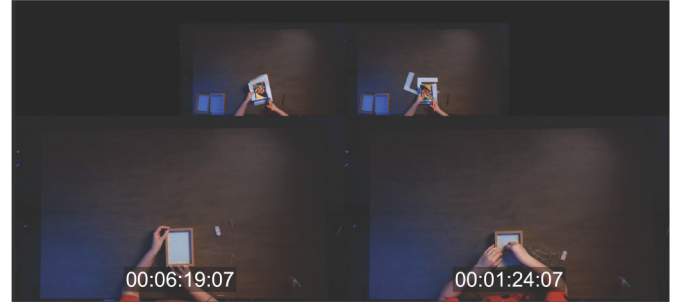

画像5:プログラムウィンドウに表示されたスリップクリップ表示

### クリップを動かす

### 前方・後方選択ツール

カーソル以降のすべてのクリップを選択するには、カーソ ルをトラック選択フォワードツール(A)に変更し、タイム ラインの任意の場所をクリックします。SHIFT + A を押す と、カーソルの前のすべてが選択されます。ロックされて いるトラックは影響を受けません

#### リンクしたファイルを選択する

オーディオとビデオが同じクリップでリンクされている場 合でも、オーディオだけを選択したい場合は、OPTION (PC では ALT)を押しながらオーディオだけをクリックし ます

#### 複製とドラッグ

クリップを複製する際にコピー / ペーストコマンドを使用す る代わりに、OPTION(PC では ALT)キーを押しながらク リップを選択し、複製されたコピーを新しい場所にドラッ グします

#### 選択したクリップを[右/左]に1フレーム移動

#### クリップの選択範囲を[上/下]に移動

クリップを直上または直下のトラックに移動するには(画像1)、OPTION(PCではALT)キーを押しながら上または下の矢印キーを押します。これにより、ターゲットトラック上の既存の内容が上書きされます(画像2)

### クリップのスライド

クリップをスライドさせると、その長さや内容は変更され ず、クリップはトラック上で左右に移動します。その際、 隣接するクリップが伸びたり短くなったりしますが、リッ プル効果は発生しません

ステップ1:「U」を押してクリップを選択します(画像 3) ステップ2:クリップを新しい位置まで左右にドラッグし、 隣接するクリップの長さを変更します(画像 4)

### クリップのスリップ

クリップをスリップさせると、タイムライン上の長さや位置は変更されません。元のクリップ全体の内容に沿ってス リップさせることで、クリップ内のセグメントの内容が変わります。

ステップ1:「Y」を押してスリップツールを有効にします。

ステップ2:スリップさせたいクリップの上で左右にドラ ッグします。プログラムウィンドウに新しい表示が現れま す(画像5)。セグメントの先頭フレームは左下に、セグ メントの末尾フレームは右下に、前のクリップの最後のフ レームは左上に、次のクリップの最初のフレームは右上に 表示されます。

### 音楽キューを入れる

マーカーを追加する前に、次の2つの設定が選択解除されていることを確認してください。:

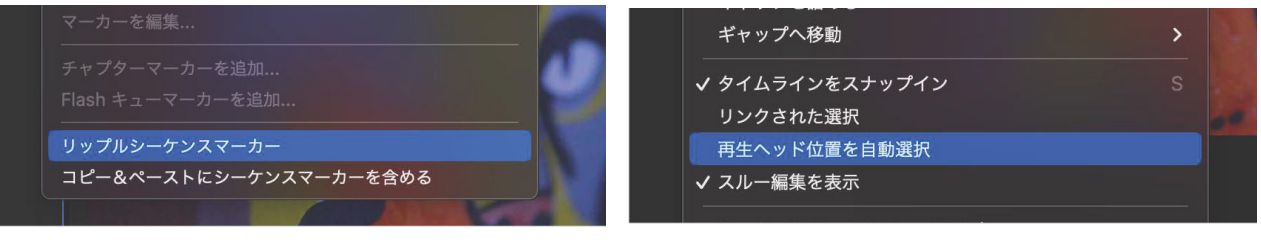

マーカーメニュー内:「リップルシーケンスマーカー」 をオフにします。これにより、マーカーが常にシーケ ンス内の正確な場所に接続され、クリップをリップル するときに移動しないようにします。 **シーケンスメニュー内:「再生ヘッド位置を自動選択」** をオフにします。これにより、Premiere が常に選択す ることなく、タイムライン全体のスタックを横断してス ライスできます。

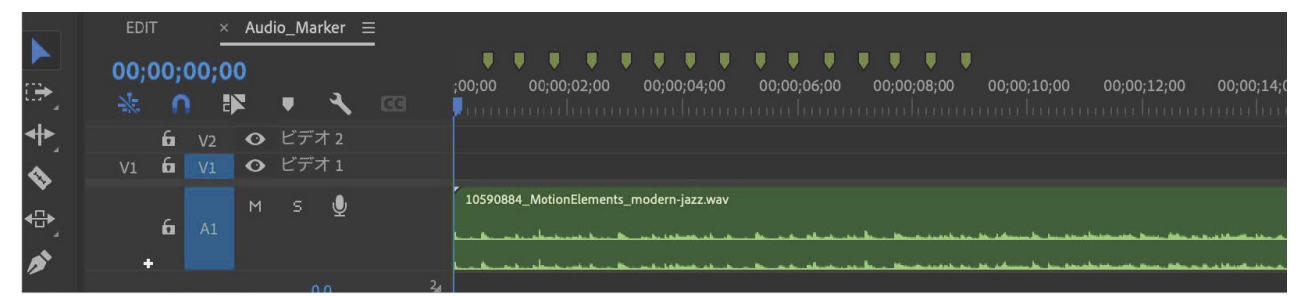

ステップ1:スペースバーまたはプログラムウィンドウ下部の再生ボタンを押してトラックを再生します。 カットを入れるのに適したビートを聞いたら、キーボードの「M」ボタンを押します。これでその場所に マーカーが配置されます。マーカーはタイムライン上で再配置したり、ドラッグしたりすることもできます。

| 04;00   | 00;00;06;00 | 00;00;08;00 | 00;00;10,00 | 00;00;12;00 | 00;00;14;00 | 00;00;16;00 | 00;00;18;00 | 00;00 |
|---------|-------------|-------------|-------------|-------------|-------------|-------------|-------------|-------|
|         |             |             |             |             |             |             |             |       |
| azz.wav |             |             |             |             |             |             |             |       |

ステップ2:特定のセグメントを示すために持続時間のあるマーカーを配置したい場合は、マーカーを クリックし、オプション(PC では ALT)キーを押しながら希望する長さまでドラッグします。

| マーカー @ 00;00;10;12                                                                                                    |                                                                                                    |
|----------------------------------------------------------------------------------------------------|----------------------------------------------------------------------------------------------------|
| 名前: L'AMOUR OK                                                                                                    |                                                                                                    |
| 時間:00;00;10;12 デュレーション:00;00;02;22 (キャンセル)                                                                                                    |                                                                                                    |
| ユメット:<br>(前へ)                                                                                                    |                                                                                                    |
|                                                                                                    |                                                                                                    |
| 削除                                                                                                    | la <b>serie de la contra de la contra de la co</b> |
| オプション:                                                                                                    | ů ≡ ☆ ♥ ↓ ↓ ↓ ♥ ♥ ♪ ♣ ♣ ゐ ✿ ¶ 🔲                                                                                                    |
| マーカーの色: 📕 📕 📕 📕 📕                                                                                                    |                                                                                                    |
| ● コメントマーカー                                                                                                    | UUUUUUUUUUUUUUUUUUUUUUUUUUUUUUUUUUUUUU                                                                                                    |
| $\bigcirc \mathcal{F} + \tau \mathcal{F} - \gamma - \eta - $                                                                                                    | a kaominina kaominina kaominina kaominina mandritra amin'ny tanàna mandritra amin'ny tanàna amin'ny taona amin'                                                                                                    |
| O Web リンク                                                                                                    |                                                                                                    |
| URL :                                                                                                    |                                                                                                    |
| フレームターゲット:                                                                                                    | a the stand of the stand of the       |
| ○ Flash キューポイント                                                                                                    |                                                                                                    |
| 程版: ● イベント ○ ナビゲーション                                                                                                    |                                                                                                    |
| a second second s |                                                                                                    |

ステップ3:持続時間のあるマーカーの色を変更したり、メモを追加したりするには、マーカーをダブルクリックします。ここでは、「L'AMOUR」とタイトルを付け、ダンスセクションで繰り返される言葉なので、それに合わせて赤色にしました。このようにすることで、視覚的に確認しやすくなります。マーカーはタイムラインとプログラムパネルの両方でその位置に一致します。

## マーカーやショートカットを活用した編集

ステップ1:シフトキー + M をクリックすると、再生ヘッ ドが次のマーカーにジャンプします。CMD + K をクリック すると、すべてのビデオレイヤーにまたがってカットが入 ります(画像1)。これは、すべてのレイヤーに対してトラ ックターゲティングが選択されており(8ページ、ステッ プ2)、音楽トラックがロックされている場合にのみ機能し ます(7ページ、ステップ5)。

ステップ2: 各マーカーにカットを挿入します(画像2)

ステップ3:デフォルトでは、表示されるクリップは常に 最上位のクリップです。目的のクリップに到達するために 上のクリップを削除する代わりに、無効にしたいクリップ の周りにドラッグして選択し、シフトキー + 光 + E (PC で はシフトキー + E)を使用して無効にします。

画像 3 では、トラック V4 の黄色のクリップとトラック V3 のピンクのクリップが無効化され、グレーアウトされてい ます。画像 4 では、再生ヘッドの下にあるすべてのトラッ クがグレーアウトされ、空白ができています。

#### 複数の編集ポイントを一度に選択する

編集ポイントの列全体を操作するには、まずそれらを選 択する必要があります。CMD (PC では CTRL) キーを 押しながら、選択したい編集ポイントの周りにマーキー ボックスを描きます。編集ポイントが赤くなります(画 像 5)。これにより、複数の編集ポイント間でトランジ ションをコピー / ペーストしたり、次のページのショー トカットを複数の編集ポイントに対して使用したりする ことができます。

### ギャップを閉じる

閉じたいギャップがある場合は、ギャップを右クリック して「リップル削除」を選択します。

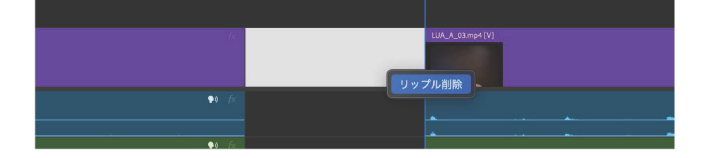

すべてのギャップを閉じるには、ショートカットを作成 する必要があります。編集 > キーボードショートカッ トに移動し、検索バーに「ギャップ」と入力して、 「ギャップを詰める」のショートカットを設定します。

| L | ^ Ctrl | 1℃ Opt | ¥ Cmd | スペースキー |                   | 🕷 Cmd |  |
|---|--------|--------|-------|--------|-------------------|-------|--|
| L |        |        |       |        | 📕 パネルのショートカットは、パネ |       |  |
| L |        |        |       |        |                   |       |  |
| L |        |        |       |        |                   |       |  |
|   |        |        |       |        |                   |       |  |
|   |        |        |       |        |                   |       |  |
|   |        |        |       |        |                   |       |  |
|   |        | プへ移動   |       |        |                   |       |  |
|   |        |        |       |        |                   |       |  |
|   |        |        | 前へ    |        |                   |       |  |
|   |        |        |       |        |                   |       |  |
|   |        |        |       |        |                   |       |  |
|   |        |        |       |        |                   |       |  |

| × Aud | lio_M | larker |   |   |        |             |    |             |                 |  |
|-------|-------|--------|---|---|--------|-------------|----|-------------|-----------------|--|
|       | 00;0  | 00;1   | 8 | 4 | ;00;00 | 00;00;00;15 | L. | 00;00;01;00 | <br>00;00;01;15 |  |
|       |       |        |   |   |        |             |    |             |                 |  |
|       |       |        |   |   |        |             |    |             |                 |  |
|       |       |        |   |   |        |             |    |             |                 |  |
|       |       |        |   |   |        |             |    |             |                 |  |
|       | 6     |        |   |   |        |             |    |             |                 |  |
|       |       |        |   |   |        | Picture     |    |             |                 |  |
|       |       |        |   |   | à      |             |    |             |                 |  |
|       |       |        |   |   |        |             |    |             |                 |  |
|       |       |        |   |   |        |             |    |             |                 |  |

画像1:最初のマーカーで、すべてのビデオレイヤーにカットが 追加されました

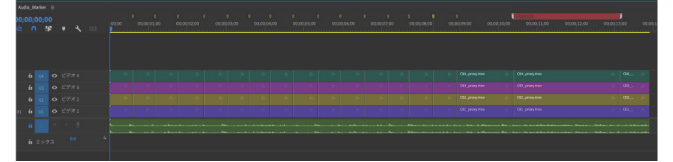

画像2:すべてのマーカーにカットが挿入されました

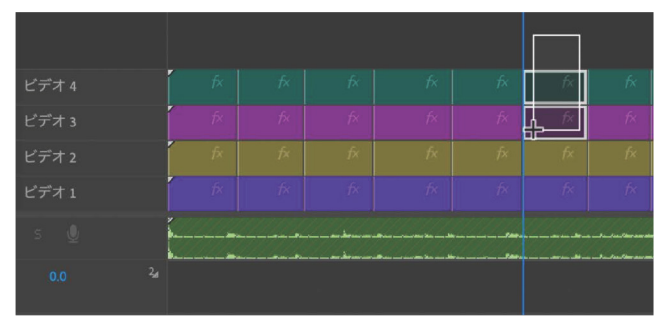

画像 3:V4 と V3 でマーキーボックス選択された黄色とピンクの クリップが無効化されています

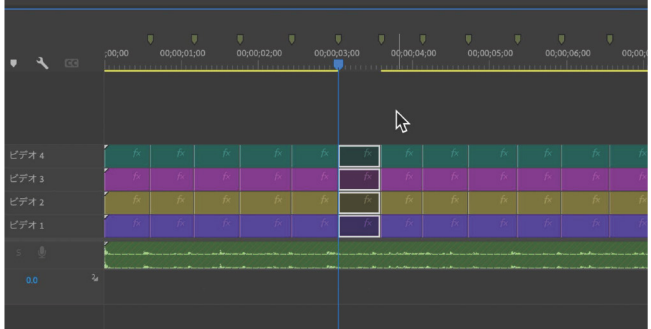

画像 4:このトラック列のすべてのクリップが無効化されています

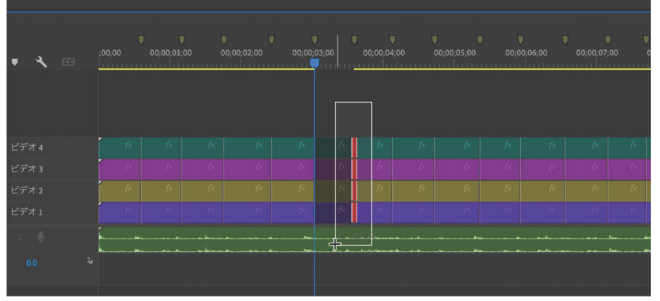

画像5:マーキーボックスを描くことで5つの編集ポイントが選 択されています。ボックスが音楽トラックにかかっているにもか かわらず、音楽トラックはロックされているため選択されていま せん

HOUR 2: プロジェクトの構築 18

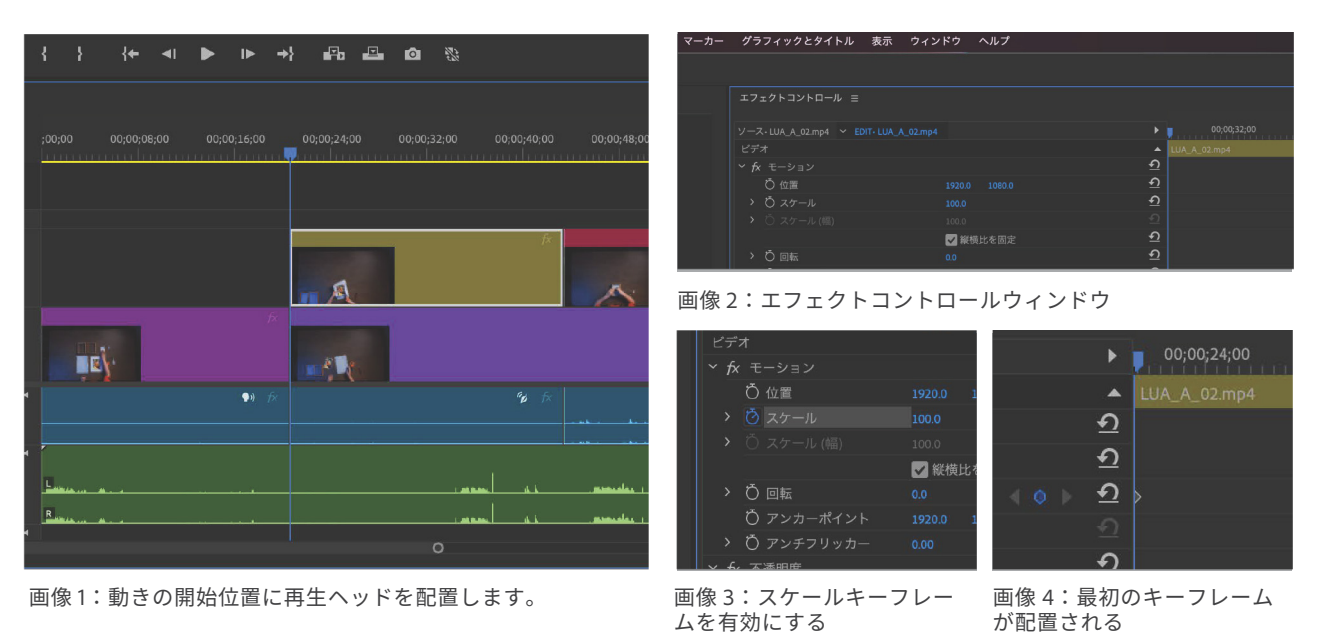

## モーションの制御:ズームとパン

── 場所 : タイムライン・エフェクトコントロールパネル 画像やクリップにズームイン / アウトの動きやパンを 追加したい場合、Premiere Pro はキーフレームを使 用してこのプロセスを簡単に微調整する方法を提供し

ます。

ステップ1: エ パンやズームを追加したいクリップを選択し(ここでは V2 のオレンジ色のクリップ)、再生ヘッド (青い線、画像 1)を動きの開始位置に配置します。

ステップ2:エフェクトコントロールパネル(画像 2)で、「Scale」プロパティの横にあるストップウォッチをクリ ックしてキーフレームを有効にします。ストップウォッチが青くなり(画像 3)、ワークエリアにキーフレームが表 示されます(画像 4)。

ステップ3:再生ヘッドをスケーリングの動きが終わる位置に移動し(画像 5)、キーフレームボタンをクリックし てそこにもキーフレームを配置します(画像 6)。再生ヘッドをそのキーフレームに置いたままにします。

| ► | 00;00;24;00 00;00;32;00 00;00;40;00 | Þ              | 00;00;24;00  | 00;00;32;00 | 00;00 |
|---|-------------------------------------|----------------|--------------|-------------|-------|
|   | LUA_A_02.mp4                        | <br>ຄ          | LUA_A_02.mp4 |             |       |
| হ |                                     | <u>କ</u>       |              |             |       |
| হ |                                     | <u>ৰ ০ ৮ এ</u> | •            |             |       |
|   |                                     | <u>5</u>       |              |             |       |
|   |                                     | <u> </u>       |              |             |       |

画像 5:動きが終了する位置に再生ヘッド(青い線)を移動します

画像 6:新しいキーフレームを作成するためにクリックします

ステップ4:新しいキーフレームでスケールを表す数値をクリックし、新しいスケール値を入力します(画像 7) ステップ5:「Position」プロパティについても同じキーフレームプロセスを完了します(画像 8)。各値を入力す る代わりに、数値の上にマウスを置き、左から右にドラッグして値を変更することもできます(画像 9)。

| <b>〇</b> 位置   | 1920.0 |      |
|---------------|--------|------|
| <b>Ö</b> スケール | 70     |      |
| 〇 スケール (幅)    |        |      |
|               | ✔ 縦横   | 比を固定 |
| ひ 回転          |        |      |
| ひ アンカーポイント    | 1920.0 |      |
| ひ アンチフリッカー    |        |      |
| 个透明度          |        |      |
|               |        |      |

画像7:新しいスケール値を入力します

|         | LUA_A_02.mp4 |  |
|---------|--------------|--|
|         | <u>Ð</u>     |  |
| 4 Q 1 : | <u>হ</u> ।   |  |
| 1 v     | <u>ଚ</u> ।   |  |
|         |              |  |
|         | ন            |  |
|         | ন            |  |
|         | ন            |  |
|         | บ            |  |

☆ fx モーション
 ◇ 位置
 19200
 1070
 ◇ レ
 ◇ スケール
 > ○ スケール(国)
 1000
 ○ 健根比を固定
 > ○ 回転
 ○ ○ 回転
 ○ ○ 回転
 ○ ○ □
 ◇ ○ アシカーポイント
 19200
 10800
 > ○ アシカーポイント
 19200
 10800
 > ○ アシカーポイント
 19200
 10800
 > ○ アシカーボイント
 19200
 10800
 > ○ アンチフリッカー
 000

 ★ 不透明度
 ○ □ ○
 ★ 本表表
 1000 %

画像 8:位置プロパティにキーフレームが 追加されました

画像 9:数値の上にマウスを置き ドラッグして変更します

クリップの調整 : ワープステピライザ-

── 場所:(4)エフェクト・エフェクトコントロールパネル、プログラムウィンドウ

ワープスタビライザーを追加するには、エフェクトパネルの「ビデオエフェクト」>「ディストート」の下に あるエフェクトを見つけ、クリップに直接ドラッグするか、タイムラインでクリップを選択した状態でダブル クリックします。

### ステピライザーをかけた場合

「モーションなし」はフレームの動きを固定し、撮影を三脚で行ったように見せます。「滑らかなモーション」 はカメラが浮いているかのように見せ、手持ち撮影の揺れを滑らかにします

### ステピライザー方法

「位置」はクリップの揺れを取り除くだけで、寸法は変更しません。カメラが一般的に一箇所に留まり、同じ 方向を向いている場合に使用します。「位置、スケール、回転」はカメラの動きを考慮します。

被写体に対して前後に移動している場合で、スタビライザーがそれを補正しないようにしたい場合 は、「スケールを保持」をクリックします。

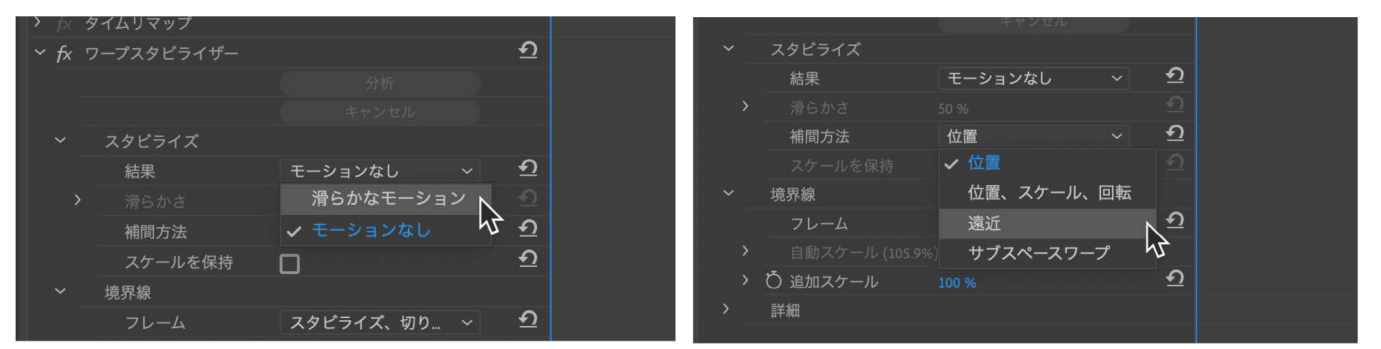

ワープスタビライザーのスタビライゼーション結果オプション

ワープスタビライザーのスタビライゼーション様式オプション

### フレーミング

フレーミングは、クリップを安定化後にどのように処理したいかを決定する方法です。デフォルトでは 「スタビライズ、切り抜き、自動スケール」がオンになっており、AIを使用してクリップの最適な切り抜きを 行います。これは、4Kのような大きなサイズのクリップを1080のような小さなサイズのシーケンスで使用 する場合に非常に便利です。

しかし、私は「スタビライズのみ」を選択してクリップの粗い端を表示させ、その後手動でスケール調整す るのが好みです。シーケンスと同じピクセル寸法のクリップを安定化させ、切り抜きによって解像度を失い たくない場合は、「スタビライズ、エッジの合成」オプションを試すことができます。これにより、時間的に 前後のフレームを分析して追加のピクセル (空白部分を埋める)を追加します。より正確な分析を行うために、 詳細をクリックし「合成入力範囲」を調整します。素材と合成エッジの間のよりシームレスなトランジション を得るために合成エッジぼかしや、合成エッジ切り抜きを使用し素材を少しクロップし、よりソフトなエッ ジを実現します。

| スタビライズ   |                                                                                                    |                                                                                                    |                                                                                                    |
|----------|----------------------------------------------------------------------------------------------------|----------------------------------------------------------------------------------------------------|----------------------------------------------------------------------------------------------------|
| 結果       | モーションなし                                                                                                    | ~ <u>•</u>                                                                                                    | 2                                                                                                    |
|          |                                                                                                    |                                                                                                    |                                                                                                    |
| 補間方法     | 位置                                                                                                    | ~ 🔮                                                                                                    | 2                                                                                                    |
|          |                                                                                                    |                                                                                                    |                                                                                                    |
| 境界線      |                                                                                                    |                                                                                                    |                                                                                                    |
|          | スタビライズのみ                                                                                                    | ~ 4                                                                                                    | 2                                                                                                    |
|          |                                                                                                    |                                                                                                    |                                                                                                    |
| Ö 追加スケール | スタビライズ、切                                                                                                    | り抜き                                                                                                    | N                                                                                                    |
| 詳細       | スタビライズ、切                                                                                                    | り抜き、自                                                                                                    | 動スケール 😽                                                                                                    |
|          | スタビライズ、エ                                                                                                    | ッジを合成                                                                                                    | Ż.                                                                                                    |
|          |                                                                                                    |                                                                                                    |                                                                                                    |
|          | <ul> <li>スタビライズ</li> <li>結果</li> <li>湾らかさ</li> <li>補間方法</li> <li>スケールを保持</li> <li>境界線</li> <li>フレーム</li> <li>自動スケール (105.9%</li> <li>〇 追加スケール</li> <li>詳細</li> </ul> | <ul> <li>スタビライズ</li> <li>結果 モーションなし</li> <li>滑らかさ 50%</li> <li>補間方法 位置</li> <li>スケールを保持</li> <li>、 境界線</li> <li>フレーム スタビライズのみ</li> <li>&gt; 自動スケール(105.9%)</li> <li>× スタビライズのみ</li> <li>スタビライズ、切</li> <li>スタビライズ、切</li> <li>スタビライズ、切</li> <li>スタビライズ、切</li> </ul> | <ul> <li>スタビライズ</li> <li>結果 モーションなし 、 €</li> <li>滑らかさ 50%</li> <li>イロ圏 、 €</li> <li>スケールを保持</li> <li>スケールを保持</li> <li>マレーム スタビライズのみ 、 €</li> <li>自動スケール (105.9%) × スタビライズ、切り抜き</li> <li>スタビライズ、切り抜き</li> <li>スタビライズ、切り抜き、自<br/>スタビライズ、切り抜き、自<br/>スタビライズ、エッジを合成</li> </ul> |

ワープスタビライザーのボーダーフレーミングオプション

| > Ö 上    |   |   |
|----------|---|---|
| > ð右     |   |   |
| ) Ö下     |   | হ |
| 警告バナーを悪す | П | হ |
|          |   |   |

ワープスタビライザーの「エッジの合成」に関する詳細オプション

### その他のクリップ調整

### 速度の変更

速度を変更したいクリップを選択します。右クリックして「速度・デュレーション」を選択し、新しいデュ レーションを入力するか、新しい速度を入力します。またツールを使用する場合、R キーで「レート調整 ツール」に変更した後、任意のクリップの端にカーソルを合わせてドラッグすることで、クリップの長さ を短くしたり長くしたりして、その速度と尺を動的に調整できます。

### ビデオエフェクト

以下のすべてのエフェクトは、エフェクトパネルからタイムライン上の任意のクリップに直接ドラッグ できます。

### コーナーピン

クリップの角に位置値を割り当て、必要に応じて歪ませることができます

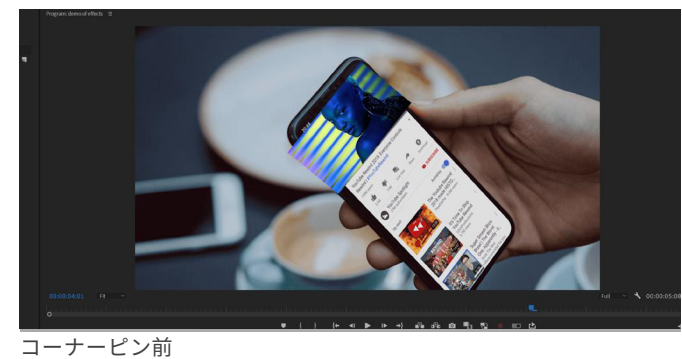

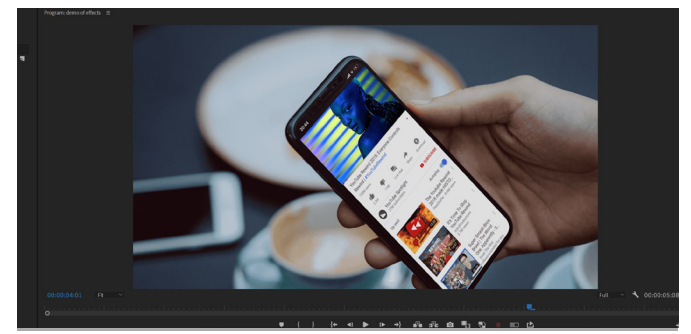

コーナーピン後

### コーナービノ削

### ブラー(ガウス)

クリップをぼかします。エッジをフェザーにしたくない場合は、「エッジピクセルを繰り返す」を選択します。また、 カメラブラーやコンパウンドブラーも試してみてください!

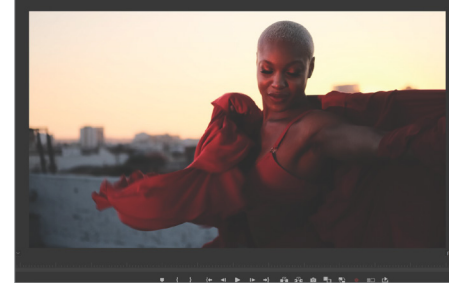

ブラー(ガウス)前

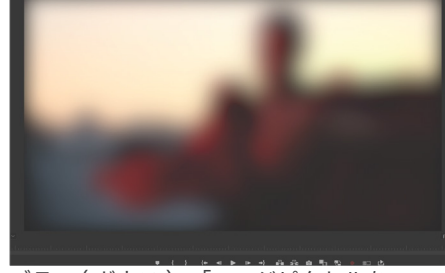

ブラー ( ガウス ) - 「エッジピクセルを 繰り返す」を選択しない場合

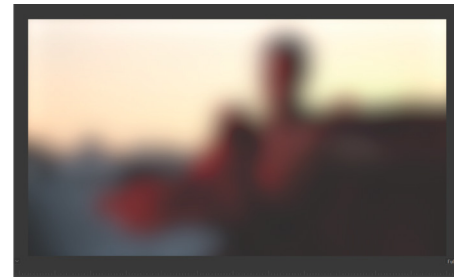

ブラー ( ガウス ) - 「エッジピクセルを 繰り返す」を選択した場合

### 水平·垂直反転

クリップを反転させる簡単な方法です。主にフレーミングや動作の一貫性を保つために使用します。

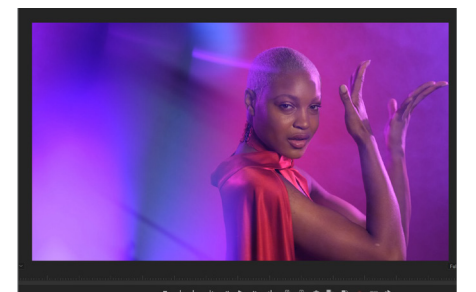

オリジナルクリップ

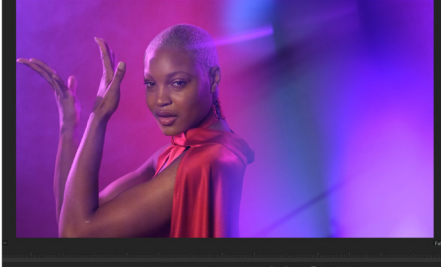

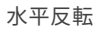

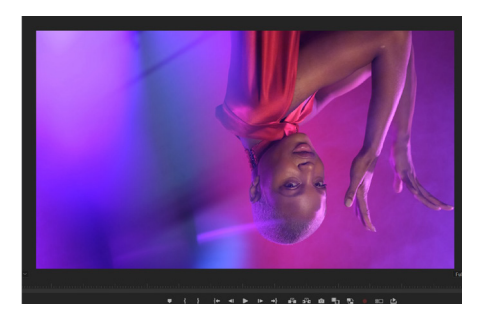

垂直反転

## ビデオクリップとオーディオクリップのシンク

### 場所:タイムライン・プロジェクトパネル

外部で録音された音声にビデオクリップを同期さ せる際には、ビデオクリップに伴う音声も録音す ることが重要です。これにより、カメラからの AV クリップのスクラッチ音声を使用して、外部音声 を同期させることができます。

ステップ1: プロジェクトパネルで CMD (PC では CTRL) キーを押しながら AV クリップとオーディ オクリップの両方をクリックして選択します。 どのオーディオクリップがどのビデオクリップに 対応しているかを確認するには、それらを再生し て確認するか、メディアのデュレーションを見て 手がかりを得ます (画像1参照)。

ステップ2:右クリックして「クリップを結合」を 選択します。

ステップ3:「クリップを結合」ウィンドウで、新し く結合したクリップに名前を付けることができます。 最も重要なのは、「オーディオ」を同期ポイントとし て選択することです(画像2参照)。OKをクリックし ます。

ステップ4:新しく結合されたクリップがプロジェク トパネルに表示されるはずです。これをタイムライン にドラッグすることができます。もし「AV クリップ からオーディオを削除」を「クリップを結合」メニュ ーで選択していない場合、参照用に AV クリップのオ ーディオがまだ残っています。これを無効にするには、 右クリックして「無効」を選択するか、トラック全体 をミュートにすることができます(画像3参照)。

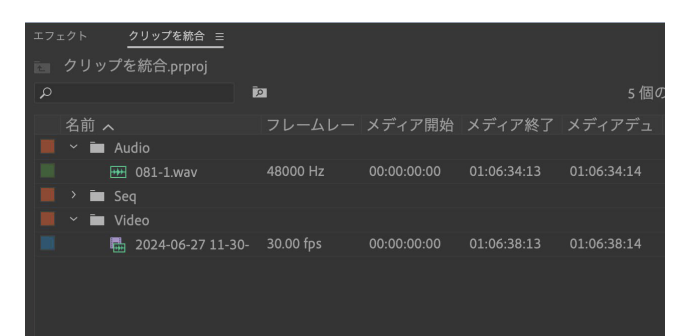

画像1:プロジェクトパネルで AV クリップとそれに伴う オーディオクリップを選択します。

| クリッこ                            | プを統合              |
|---------------------------------|-------------------|
| 名前:2024-06-27 11-30-08 mov - 统合 |                   |
| 同期ポイント                          |                   |
| Oインポイント                         |                   |
| <b>○</b> アウトポイント                |                   |
| Oタイムコード                         |                   |
|                                 |                   |
|                                 | ~                 |
| ● オーディオトラックチャンネル                | 1 ~               |
| オーディオ                           |                   |
| ✓ クリップからオーディオタイムコー              | ·ドを使用 :           |
| クリップ名 081-1.wav                 | ~                 |
| □ ビデオに含まれるオーディオを削除              | È.                |
|                                 | (キャンセル) <b>ОК</b> |
|                                 |                   |

画像2:同期ポイントとしてオーディオを使用します。

Â

注意:プロジェクトをサードパーティのオーディオアプリケーションで仕上げるために送信する場 合は、次のページで説明されているマルチカム同期ワークフローを使用する方が良いです。

| クリップを統合 ☰                                  |              | × Sync ≡                                             |    |
|--------------------------------------------|--------------|------------------------------------------------------|----|
| 🛅 クリップを統合.prproj                           | - <u>-</u> 0 |                                                      |    |
| ρ 🗖 6個のアイテム                                |              | 🐁 🛯 🗱 🔹 🔧 📧 📲 na na kana kana kana kana kana kana ka | 20 |
| 名前 🗸 フレームレー メディア開                          |              |                                                      |    |
| 📕 🖌 🖿 Video                                | l⇔l          | fu v3 O ビデオ 3                                        |    |
| 2024-06-27 11-30- 30.00 fps 00:00:00:00    |              |                                                      |    |
| 📕 > 🖿 Seq                                  | ~            | fa v2 <sup>O ビデオ 2</sup>                             |    |
| 📕 🗠 🖿 Audio                                |              |                                                      |    |
|                                            | *            |                                                      |    |
| 2024-06-27 11-30-08. 30.00 fps 00:00:00:00 | Т, ,         | A1 6 A1 M S 🔮 1                                      |    |
|                                            |              | A2 6 A2 M S 🖳 2                                      |    |
|                                            |              | A3 6 A3 M S 🖳 1                                      |    |
|                                            |              | A4 🛍 A4 M S 👲 💈                                      |    |
|                                            |              | AS É AS M S 🔮 S                                      |    |
|                                            |              | ло бало М. S. 🔮 👩                                    |    |
|                                            |              | 0.0 %                                                |    |

画像 3:新しく結合されたクリ ップをタイムラインにドラッグ します。すべてが整列している はずです。元の AV クリップの オーディオトラックをミュート します。

### マルチカメラの同期

### 

複数のカメラや音響デバイスからの音声とビデオファイルを一度に同期させます。このワー クフローは、すべてのビデオフィードを同時に見たい場合に適しています。ファイルが整理 されており、どのカメラからのファイルが同期されるべきかを把握していると役立ちます。

### ステップ1

ビンから同期したいクリップを選択します。 CMD (PC では CTRL) キーを押しながら各 クリップをクリックします。画像 1 の例では、 WIMB\_A\_01、WIMB\_B\_01、WIMB\_C\_01 の 3 つのカメラファイルが、オーディオファイ ルの WIMB\_001 と同期することを確認してい ます。

ヒント:クリップが整理されていない場合は、再生して確認するか、 メディアのデュレーションを確認してクリップの長さが似ているかど うかを確認できます。

| <u>عالج</u> |                    |        |        |  |        |        |  |
|-------------|--------------------|--------|--------|--|--------|--------|--|
|             |                    |        |        |  |        |        |  |
|             |                    |        |        |  |        |        |  |
|             |                    | メディア開始 | メディア終了 |  | ビデオアウト | ビデオデュレ |  |
|             | ~ 🖿 01_Footage     |        |        |  |        |        |  |
|             |                    |        |        |  |        |        |  |
|             | Hime Wime A_02.mp4 |        |        |  |        |        |  |
|             |                    |        |        |  |        |        |  |
|             |                    |        |        |  |        |        |  |
|             |                    |        |        |  |        |        |  |
|             |                    |        |        |  |        |        |  |
|             |                    |        |        |  |        |        |  |
|             | WIMB_B_04.mp4      |        |        |  |        |        |  |
|             |                    |        |        |  |        |        |  |
|             | WIMB_C_02.mp4      |        |        |  |        |        |  |
|             | WIMB_C_03.mp4      |        |        |  |        |        |  |
|             | WIMB_C_04.mp4      |        |        |  |        |        |  |
|             | ~ 🖿 02_Audio       |        |        |  |        |        |  |
|             |                    |        |        |  |        |        |  |
|             |                    |        |        |  |        |        |  |
|             |                    |        |        |  |        |        |  |
|             |                    |        |        |  |        |        |  |
|             |                    |        |        |  |        |        |  |
|             |                    |        |        |  |        |        |  |
|             |                    |        |        |  |        |        |  |

### ステップ2

右クリックして「マルチカメラソースシーケンスを作成」を選択します。

画像1:同期させるクリップを 選択する。

### ステップ3

どのタイプの同期が必要かを決定します。タイムコードジェネレーターを使用してタイムコードを記録し ていた場合(ほとんどのシネマカメラはこれを行います)、それを選択します。スマートフォンや **DSLR**/ ミ ラーレスカメラで撮影し、カメラ自体で音声を記録していた場合(これを「スクラッチ音声」と呼びます)、 同期ポイントとして「オーディオ」を選択できます。

| マルチカメラソー                | スシーケンスを作成  |
|-------------------------|------------|
| л                       | ke 01      |
| 同期ポイント                  |            |
| <b>O</b> インポイント         |            |
| <b>○</b> アウトポイント        |            |
| Οタイムコード                 |            |
|                         |            |
|                         |            |
|                         |            |
| <b>○</b> サウンドのタイムコード    |            |
|                         |            |
| ● オーディオトラックチャンネル        | ミックスダウン ~  |
| +                       |            |
| ハノンヨン<br>シーケンスプリセット: 自動 |            |
| ビデオを基準にオーディオを           | フレーム       |
|                         | ップビンに移動    |
|                         |            |
|                         |            |
| シーケンス設定:                | カメラ1 ~     |
| オーディオチャンネルプリセット :       | 自動~        |
|                         |            |
| ● カメラ番号を使用              |            |
| ○ トラック名を使用              |            |
| ○クリップ名を使用               |            |
|                         | (++>th) OK |

私は「ソースクリップを処理済みクリップビンに移動」を選択 解除するのが好きです。これは、自分のビンの整理を妨げるか らです。しかし、どのクリップがどの音声に対応しているかわ からない場合には、これは便利です。この場合、ビン内のすべ てを一度に選択し、大量に同期させます。同期が失敗したクリ ップは、元のビンに残っているクリップとなり、同期された(ま たは「処理済み」)クリップは新しい「処理済みクリップ」ビ ンに移動されます。

私は「カメラを列挙」を選択するのも好みです。これにより、 各カメラに番号が割り当てられ、キーボードの番号キーを押す だけで簡単に切り替えることができます。

作成されるマルチカメラソースシーケンス(以下、このガイド では MCSS と呼びます)にカスタム名を付けることもできますし、 MCSS が内包するビデオクリップやオーディオクリップの名前を 引き継ぐこともできます。「OK」をクリックした後に作成される 新しい MCSS は、プロジェクトウィンドウに表示され、既存のビ ン内には含まれません(画像 **3**)。

| 📕 > 🖿 01_Footage |            |             |        |
|------------------|------------|-------------|--------|
| 📕 ~ 🖿 02_Audio   |            |             |        |
| WIMB_001.wav     | 48000 Hz   | 00:00:00:00 | 00:07: |
| WIMB_002.wav     | 48000 Hz   | 00:07:06:01 | 00:14: |
| WIMB_003.wav     | 48000 Hz   | 00:14:20:18 | 00:23: |
| WIMB_004.wav     | 48000 Hz   | 00:23:45:23 | 00:26: |
| 📕 📲 Take_01      | 23.976 fps | 00:00:00:00 | 00:07: |
|                  |            |             |        |

画像2:マルチカム同期のための私の推奨設定

画像 3:プロジェクトパネル内のマルチカムソースシーケンス

### マルチカメラの同期(続き)

ステップ4:MCSS をタイムラインにドラッグ します。タイマーの下にある最初のボタンが無 効(白)になっている場合、MCSS はタイムライ ンにドラッグされたときに個別のクリップレイ ヤーに分割されます(画像4参照)。 同じボタンが有効(青)になっている場合、 MCSS はシーケンスにドラッグされた後、1つの ビデオレイヤーのように見えます。しかし、実 際にはこれは特別な種類のネストシーケンスと して機能し、マルチカメラ編集を使用できるよ うになります(画像5参照)。

ステップ5:プログラムウィンドウの右下にある「+」アイコンをクリックして、ボタンエディターに標準で含まれていない2つのボタンを追加する必要があります(画像6)。プログラムウィンドウのボタンバーに「マルチカメラ録画ボタン」と「マルチカメラ表示ボタン」をドラッグして追加します(画像7)。

ステップ6:マルチカメラビュー ボタンをク リックすると、すべてのアングルを一度に表示 できます。次に、マルチカメラレコード ボタン をクリックすると、キーストロークの記録が可 能になります(画像8)。

ステップ7:ビデオを視聴しながら、特定の時 点でアクティブにしたいカメラに対応するテン キーの数字(1、2、3 など)を押します。マル チカメラビューでは、クリップの周りに赤い枠 が表示され、どのカメラがアクティブかが分か ります。停止ボタンを押すと、そのカットが MCSS に反映されます。クリップを再度通常の クリップとして表示したい場合は、**右クリック** して「マルチカメラ」>「統合」を選択します。

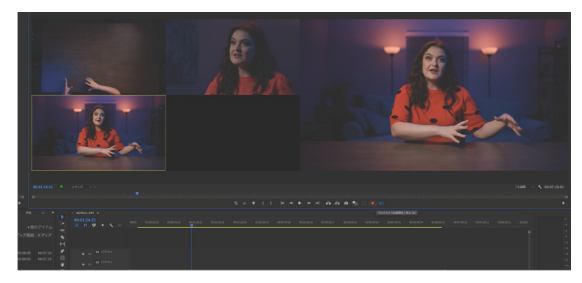

画像 8:マルチカメラ録画 を有効にする

| 00:00:00:00 {+ ->} > {>} C = 00:07:10:01 |                            |
|------------------------------------------|----------------------------|
| マルチカメラの同期 三                              | × Take_01 ≡                |
| マルチカメラの同期.prproj                         |                            |
|                                          | 2                          |
| 夕前 コレーレー ノニ・フ明仏 ノニ                       |                            |
|                                          | <sup>-1</sup> ♦            |
|                                          |                            |
| WIMB 001 way 48000 Hz 00:00:00:00 00:0   |                            |
| WIMB 002 way 48000 Hz 00:07:06:01 00:1   |                            |
| WIMB 003.way 48000 Hz 00:14:20:18 00:2   | 23: 🖤                      |
| WIMB 004,way 48000 Hz 00:23:45:23 00:2   |                            |
| Take 01 23.976 fps 00:00:00:00 00:0      |                            |
| 📄 🎍 シーケンス 01 23.976 fps 00:00:00:00 23:0 |                            |
|                                          |                            |
|                                          |                            |
|                                          | V2 fi V2 O ビデオ2            |
|                                          | V1 É V1 O ビデオ1             |
|                                          |                            |
|                                          | л2 6 д2 <sup>111</sup> 5 Ф |
|                                          | A3 6 A3 <sup>M</sup> 5 🔮   |
|                                          |                            |
|                                          |                            |
|                                          |                            |
|                                          |                            |
|                                          |                            |
|                                          |                            |
|                                          |                            |
|                                          |                            |
|                                          |                            |
|                                          |                            |
|                                          |                            |

画像 4:MCSS を個別の同期クリップとしてドラッグするには このボタンを無効にします。

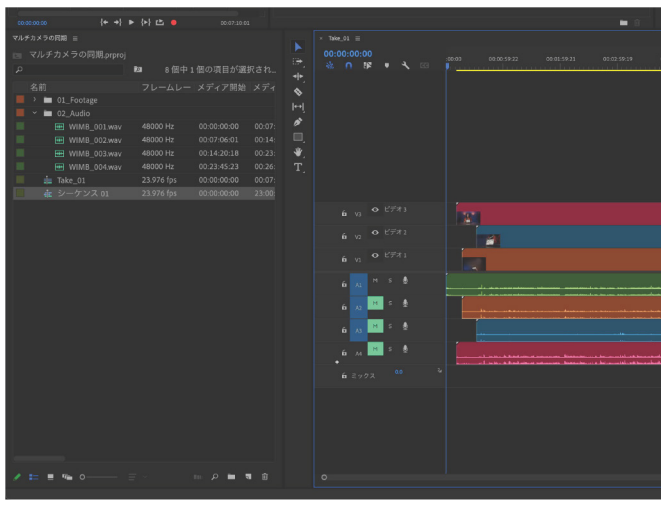

画像 5:MCSS をそのままドラッグするには、このボタンを有効にします。

|              | フル画質   | ~ 🔧 00: | 07:10:01 |  |  |
|--------------|--------|---------|----------|--|--|
| a a contra l |        |         |          |  |  |
| ലം പം        | o • -  |         | +        |  |  |
|              |        |         |          |  |  |
|              |        |         |          |  |  |
| 00:06:59:13  |        |         |          |  |  |
|              |        |         |          |  |  |
| 画像 6:ボ       | タンエディタ | マーを開きる  | ます。      |  |  |

|               |   |       |      |         |   | +}   |      | {►} |               |
|---------------|---|-------|------|---------|---|------|------|-----|---------------|
|               |   | ÷₹    |      |         |   | ►    |      | ∎≓a |               |
|               | - | -     | afia |         | ø |      |      |     |               |
|               |   |       | г    |         |   | ъ    | ₩8   |     |               |
| 00:00:00 ● 全体 |   | Pウトをリ |      |         |   |      | /t/L |     | フル画質 - く 00:0 |
|               |   | 5x 🛡  |      | }    {+ |   | ► II |      | A 0 | ₽ □ ==        |
|               |   |       |      |         |   |      |      |     |               |

画像7:「マルチカメラ録画ボタン」と「マルチカメラ表示ボタ ン」をボタンバーにドラッグします。

### マルチカメラ機能でのオーディオの同期

### 場所 : タイムライン・プロジェクトパネル

これにより、マルチカムワークフローを使用せずに、複数のカメラを単一のオーディオクリップとタイ ムライン内で同期させることができます。ビデオクリップに伴う音声も録音することが重要です。これ により、カメラからの AV クリップのスクラッチ音声を使用して外部音声を同期させることができます。

ステップ1: 異なるカメラアングルからのすべ ての AV クリップを異なるトラックに配置しま す。これらのクリップにはすべてスクラッチ音 声トラックが添付されている必要があります。 また、「良好な音声」を独自のトラックに配置し ます。ここでは、カメラAをオレンジ色でトラ ック A1 と V1 に、カメラ B をピンク色でトラッ ク A2 と V2 に、カメラ C を青色でトラック A3 と V3 に、「良好な音声」を緑色でトラック V4 に配置しています(画像1参照)。 ステップ2:右クリックして「同期」を選択し ます。同期ポイントとして「オーディオ」を選 択することを確認してください。 これで、すべてのクリップが整列し、同期され ます (画像2)。

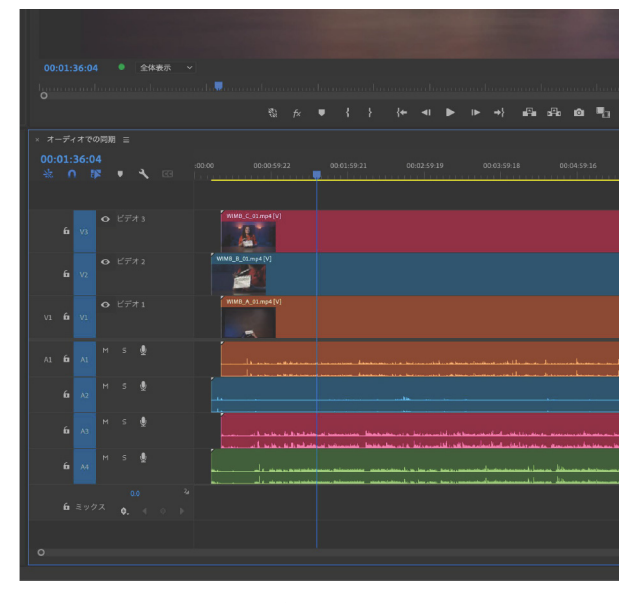

画像1:すべてのクリップがそれぞれのトラックに配置 されています。

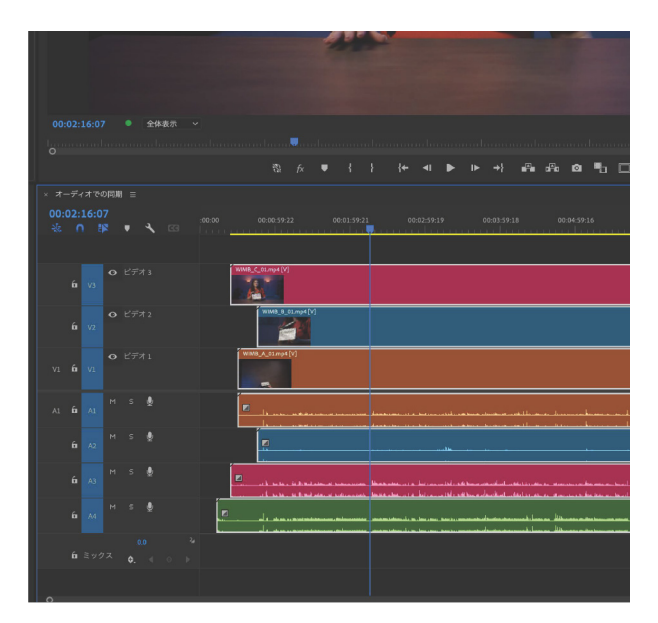

画像 2:すべてのクリップが同期され、トラック A1、A2、 および A3 がミュートされています。

| 🐁 n 📭 🔹 🔧 I              | 39:23 00:00:44:22 00:00:49:22 00:00 | <b>54</b> :22 00:00:59:22 00:01:04:22 00:01:09:2 |                              |
|--------------------------|-------------------------------------|--------------------------------------------------|------------------------------|
|                          |                                     | í                                                |                              |
|                          |                                     |                                                  |                              |
| O ビデオ2                   |                                     |                                                  |                              |
| <b>6</b> V3              |                                     |                                                  |                              |
|                          |                                     |                                                  |                              |
| 0 454                    | WIMB_B_01.mp4 [V]                   |                                                  |                              |
| 6 10                     | and the second second               |                                                  |                              |
|                          |                                     |                                                  |                              |
|                          | WIMB_A_01.mp4[V]                    |                                                  |                              |
| 6 VI                     |                                     |                                                  |                              |
|                          |                                     |                                                  |                              |
|                          |                                     |                                                  |                              |
| м s Ф                    |                                     |                                                  |                              |
|                          |                                     |                                                  |                              |
| M S 🖲                    |                                     |                                                  |                              |
| <b>6</b> A2 <sup>—</sup> |                                     |                                                  |                              |
|                          |                                     |                                                  |                              |
| 6 A3                     |                                     |                                                  |                              |
|                          |                                     |                                                  | الملا مستعمله                |
| м s 🌒                    |                                     |                                                  |                              |
|                          |                                     |                                                  |                              |
|                          | خفر اسمسر                           |                                                  | interact terms are set on an |
|                          |                                     |                                                  |                              |
|                          |                                     |                                                  |                              |
|                          |                                     |                                                  |                              |
|                          |                                     |                                                  |                              |
|                          |                                     |                                                  |                              |
|                          |                                     |                                                  |                              |

画像1:CMD/CTRL+Kは、トラックターゲティングが有効になっ

画像 2a:緑のクリップの黄色 画像 2b:「Q」カットおよび 部分を削除する必要があります。 リップル削除

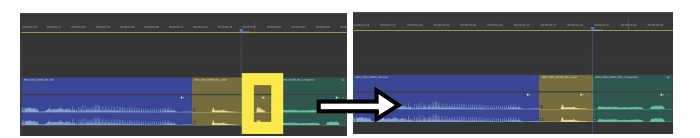

画像 3a:茶色のクリップの黄色(画像 3b:「W」カットおよび 部分を削除する必要があります。 リップル削除。

## 再生ヘッドでのカット、リップル、トリム

場所:タイムライン

ているレイヤーのみを切り取ります。

再生ヘッドでのカット:コマンド +K (PC では Cntrl+K)

再生ヘッドで全トラックをカット:シフト + コ マンド +K (MAC) シフト +CTRL+K (PC)

前の編集点を再生ヘッドまでリップル: 0

次の編集点を再生ヘッドまでリップル: ₩ 再生ヘッドでカットしたい場合は、CMD+K (PC では CTRL+K) を押します (画像1参照)。このショートカットは、トラックタ ーゲティングが有効になっているトラックにのみ機能します (5 ページ参照)。すべてのトラックに対してスプライスするには、 このショートカットに SHIFT キーを追加します。

**Q** クリップの開始位置から再生ヘッドまでの間を削除し、 クリップ後のすべてをリップルします(画像 2a / 2b 参照)。

₩ クリップの末尾をトリムします。再生ヘッドからクリップの 終わりまでの間を削除し、再生ヘッド以降のすべてをリップル します (画像 3a / 3b 参照)。

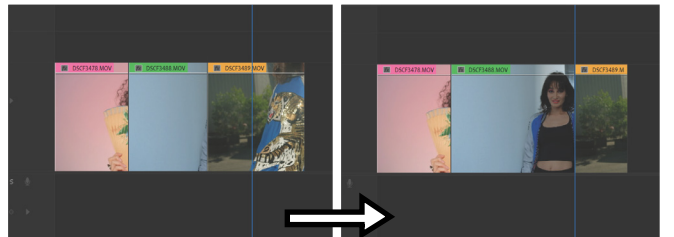

画像 4a:緑のクリップを長く して、青いライン(再生ヘッド) に届かせる必要があります。 画像 4b: SHIFT+Q で緑のク リップを右に延長し、オレン ジのクリップの半分を上書き します。

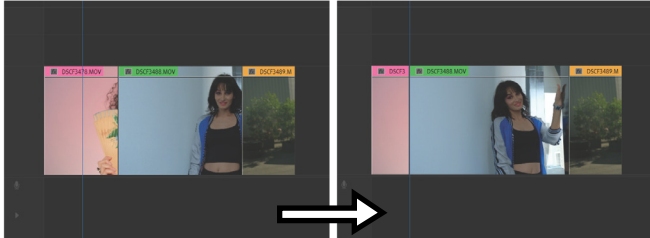

画像 5a:緑のクリップを青い ライン(再生ヘッド)から開 始する必要があります。

画像 5b:SHIFT+W で緑のク リップを左に延長し、ピンク のクリップの半分を上書きし ます。

## 再生ヘッドまでクリップの長さを変更する

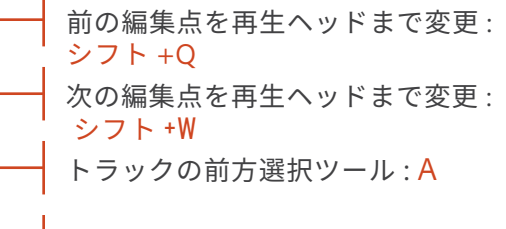

トラックの後方選択ツール:シフト+A

SHIFT+Q 再生ヘッドの前のクリップを再生ヘッドまで延 長します(画像 4a / 4b 参照)。

SHIFT+W 再生ヘッドの後にあるカットポイントを前方 に延長して再生ヘッドに届かせます(画像 5a / 5b 参照)。

「A」はカーソルの右側にあるすべてを選択し、 「SHIFT+A」はカーソルの左側にあるすべてを選択 します。

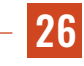

### 文字起こしベースの編集

ステップ1:文字起こしを作成するには、まずウィン ドウ > テキストからテキストワークスペースを開き、 文字起こしタブに移動します(画像1参照)。これに より、タイムライン上のどのクリップが文字起こし可 能かが表示されます。

ステップ2:「文字起こし」をクリックします。

ステップ3:シーケンスの文字起こしを取得したら、 通常のテキスト編集アプリケーションと同様にこのテ キストを編集できます。単語のスペルを変更するには、 テキストをダブルクリックしてエディターを開きま す。セクションをハイライトして「削除」をクリック すると削除できます。また、コピー、貼り付けなども 可能です。右クリックしてこれらのオプションを見る こともできます(画像2参照)。文字起こしを変更す ると、それらの変更はタイムラインに反映されます ポーズは省略記号「...」で示され、これも個別に選択 して削除できます。

#### 文字起こしテキストの書き出し

編集されていない文字起こし全体を誰かに送信したい 場合があります。これはドキュメンタリーのシナリオ でよく見られます。テキストウィンドウの右上にある 三点メニューに移動し、「書き出し」を選択します。 これにより、いくつかの書き出しオプションが表示さ れます(画像3参照)。

#### キャプション / 字幕の作成

CC ボタン(画像 4)をクリックしてキャプションダ イアログボックスを開きます。ここでは、文字数、最 小継続時間、行数などの設定を行います(画像 5 参照)。 設定を選択したら、「キャプションを作成」をクリッ クします。

キャプションはビデオおよびオーディオトラックの上 に新しい「字幕」トラックとして追加されます。そこ からキャプションを編集することもできます。それら はタイムライン上のクリップのように機能します。キ ャプションを移動させたり、タイミングを変更したり、 クリックして内容を変更したりできます(画像6参 照)。

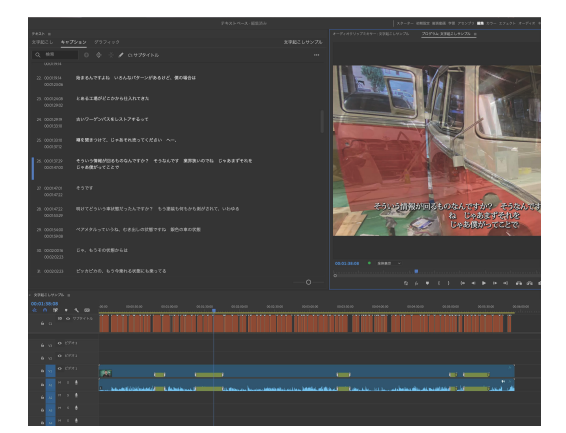

画像6:字幕トラック

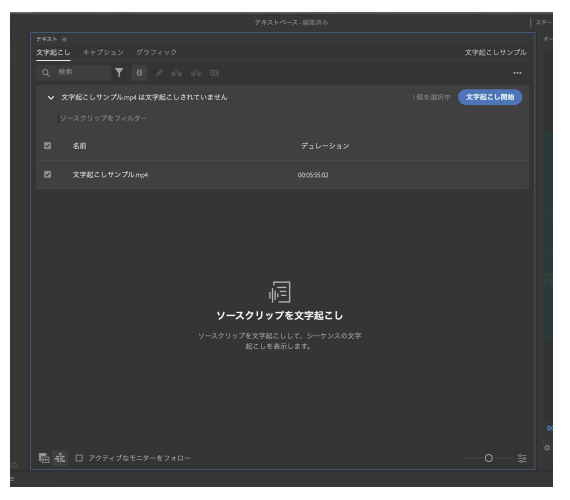

画像1:テキストウィンドウの文字起こしタブ。

| テキスト = |                                                                                              |          |
|--------|----------------------------------------------------------------------------------------------|----------|
| 文字起こし  |                                                                                              | シーケンス 01 |
| Q、 検索  | Y 🕂 🖌 🕰 🕰 C3                                                                                 |          |
| 話者1    | 00:00:00:00 - 00:00:10:22<br>[…]Aそれでは本番です。カメラ回します。\$432。[…]                                  |          |
| 話者 2   | 00:00:10:24 - 00:00:20:02<br>はい、今日は朝子の部屋のお時間です。本日のゲストは、世界的な車髪<br>ため、とくはいかけいためたかに、「アフレータン」です。 | 仔家で知られる轟 |
|        | 啓介さんにお越しいたたきました。書さん、こんにちは。テキストを修                                                             | ◎正 リターン  |
|        | カット (抽出                                                                                      |          |
| 詰着3    | 00:00:20:04 - 00:00:21:08<br>今日はよろしく。 コピー                                                    |          |
|        | ペースト                                                                                         |          |
| 話者 2   | 00:00:21:10 - 00:00:29:28 削除(リップ                                                             | ル) 削除    |
|        | お願いします。轟さん、うかがいましたよ。この頃の中に 削除<br>車ですか?                                                       |          |
|        | マーカーを追                                                                                       | ada M    |
| 話者 3   | 00:00:29:28 - 00:00:30:13 スペルチェッ                                                             |          |
|        | これはです。                                                                                       |          |
| 話者 2   | 00:00:30:13 - 00:00:34:19<br>ね、この車をレストアなさったってどういうことですか?                                      |          |

画像2:文字起こしタブ内のテキスト編集オプション。

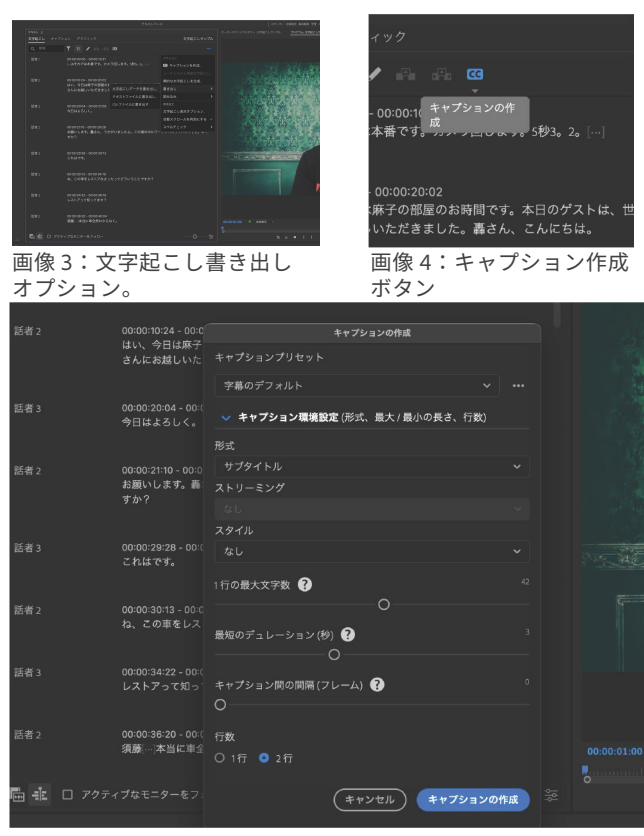

画像5:キャプション設定ウィンドウ

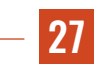

### 字幕の編集

場所:タイムライン・エッセンシャル グラフィックパネル

すべての字幕の外観(色、フォント、フォント サイズなど)を一度に更新することもできます。

ステップ1: ウィンドウ > エッセンシャルグラフィック スからエッセンシャルグラフィックスパネルを開きま す。

\*CC25.0 以降を使用の場合はプロパティパネルを開きます

ステップ2:タイムラインで1つ以上の字幕クリップ を選択した状態で、エディットタブに移動し、フォ ント、色、サイズ、シェーディング、背景ボックス などのパラメータを調整できます(画像1参照)。

ソーシャルメディアの再生 / スクラブバーは画面の下 部を覆うため、字幕をフレームの下部にあまり近づけ て配置しないようにしましょう

ステップ3: アピアランスを編集して作成したスタイ ルを保存するにはリンクスタイル横の『+』アイコ ンをクリックします(画像2参照)。スタイルは「新 規テキストスタイル」ダイアログから保存出来ます (画像3参照)。

ステップ 4: 選択された複数の字幕にプロジェクトパ ネル上のスタイルファイルをドラッグ&ドロップす る事で一斉にテキストを一括変更する事が出来ます。 (画像5参照)。スタイルは「新規テキストスタイル」 ダイアログから保存出来ます(画像3参照)。

ステップ5:保存したスタイルを再編集すると「リン クスタイル」に(編集済み)と表記されます(画像6 参照)。

ステップ6:最初に保存したスタイルが適用された グラフィック全てに変更を適用させたい場合は 「スタイルの再定義」を行います(画像7参照)。

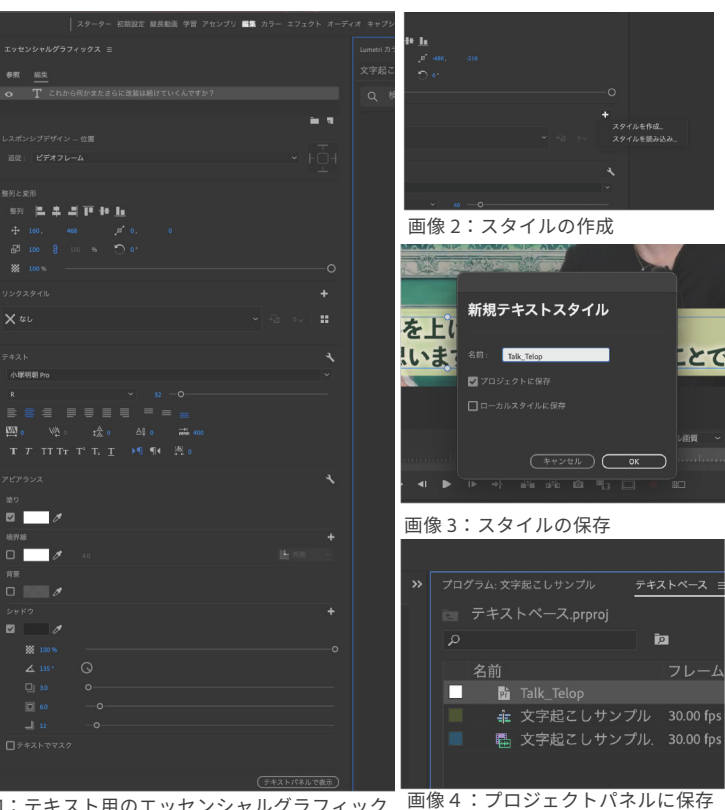

画像1:テキスト用のエッセンシャルグラフィック スオプション さ

画像4:フロジェクトバネルに保存 された スタイル

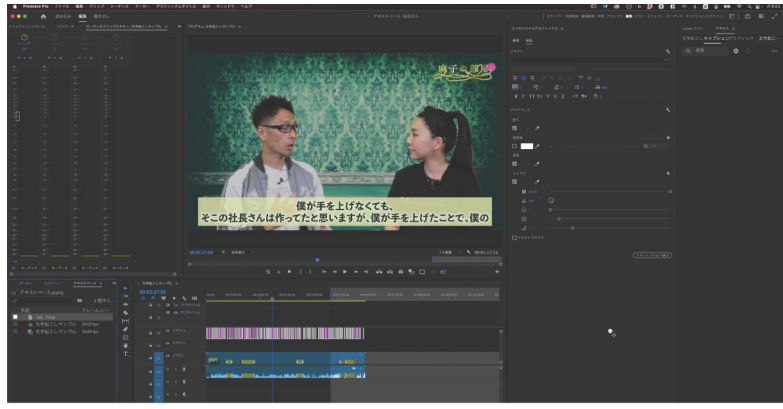

画像5:複数のテキストへのスタイルー括変更

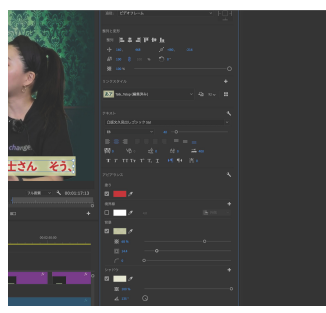

|    |         | T      |      |     |          |         |    |     |    |   |
|----|---------|--------|------|-----|----------|---------|----|-----|----|---|
|    |         |        |      |     |          |         |    |     |    |   |
|    |         |        |      |     | <u>ົ</u> |         |    |     |    |   |
|    |         |        |      |     |          |         |    |     | _o |   |
|    |         |        |      |     |          |         |    |     |    |   |
| あア | Talk_Te | lop (i | 編集済る |     |          |         |    | -₹R | :: |   |
|    |         |        |      |     | 7        | (タイルを再) | 定義 |     |    |   |
|    |         |        |      |     |          |         |    |     | ٩. |   |
| 凸版 | 文久見出    |        |      | Std |          |         |    |     |    |   |
|    |         |        |      |     |          |         |    |     |    |   |
|    |         |        |      |     |          |         |    |     |    |   |
|    |         |        |      |     |          |         |    |     |    | _ |

画像6:スタイルの再編集後 のリンクスタイル表示

画像7:スタイルの再定義

## タイムラインでのループ再生

「ループ再生」機能を使用すると、ビデオの特定のセクションを繰り返し再生して、フローを確認したり、 異なるテイク(ビデオレイヤー)を試したりすることができます。

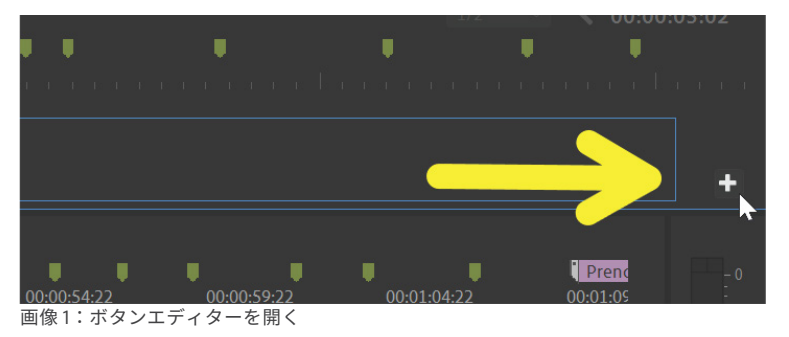

画像2:ボタンバーにループ再生ボタンを追加

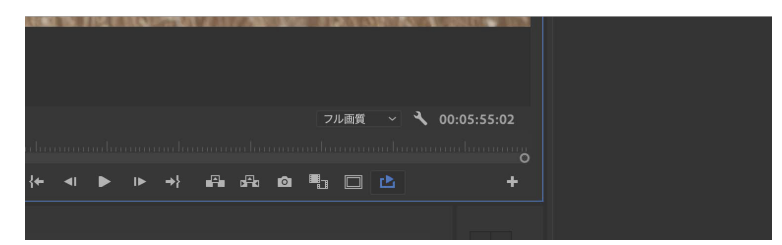

画像3:ループ再生ボタンが有効の状態

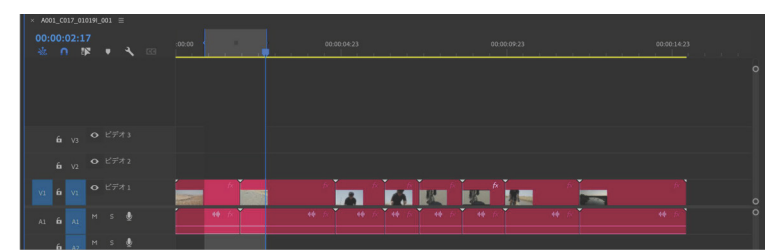

画像 4:ループ再生が有効になっている場合、このセクションのみが再生されま

| 5 2 3          |                |            |              |        |                                      |          |      |   |   |          |          |  |   |  |   |  |
|----------------|----------------|------------|--------------|--------|--------------------------------------|----------|------|---|---|----------|----------|--|---|--|---|--|
| • +}           |                |            |              |        |                                      |          |      |   |   |          |          |  | 8 |  | ъ |  |
| ▲              | 02:17<br>02:17 |            | ∞            |        | ンをマーク                                |          |      |   |   |          |          |  |   |  |   |  |
| ♦<br> + <br> ∳ |                |            |              |        | ウトをマーク<br>リップをマーク<br>沢頂目をマーク<br>ンへ移動 |          |      |   |   |          |          |  |   |  |   |  |
|                |                |            |              |        | ウトへ移動                                |          |      |   |   |          |          |  |   |  |   |  |
| T.             |                |            |              | 1<br>7 | ンを消去<br>ウトを消去                        |          |      |   |   |          |          |  |   |  |   |  |
|                | v1 •           | > ビデオ1     |              |        | ンポイントとア<br>ーカーを追加                    | ウトポイント   | をクリア | 1 | 8 | <u>R</u> | <u>.</u> |  |   |  |   |  |
|                |                | n s ∰<br>• | <b>40</b> /s | 次前     | のマーカーへ移<br>のマーカーへ移                   | 戦)<br>戦) |      |   |   |          |          |  |   |  |   |  |
|                |                | n s ∰      |              |        |                                      | を消去      |      |   |   |          |          |  |   |  |   |  |
|                |                | n s 🔮      |              |        |                                      |          |      |   |   |          |          |  |   |  |   |  |

画像5:インポイントとアウトポイントをクリア

#### ループ再生ボタンを有効

ステップ1: プログラムウィンドウ の左下にあるボタンエディター「+」 アイコンに移動します(画像1参照)。

ステップ2:ループ再生ボタンをボ タンバーにドラッグします(画像2 参照)。

ステップ3:ループ再生ボタンを有 効にします(青色に変わる。画像3 参照)。デフォルトでは、これによ りタイムライン全体がループ再生さ れます。

### ループ再生するセクションを選択

ステップ1:再生ヘッドを再生した いセクションの始まりに置き、「I」 キーを押してインポイントを設定し ます。

ステップ 2:再生ヘッドを再生した いセクションの終わりに置き、「O」 キーを押してアウトポイントを設定 します。そのセクションはタイムラ イン上で薄い灰色になります (画像 4 参照)。

ステップ3:ループ再生ボタンを有 効にした状態で、スペースバーを押 すか、プログラムウィンドウの再生 ボタンを押します。

ステップ4:インポイントとアウト ポイントをクリアするには、時間イ ンジケーターの横の灰色の領域を右 クリックして「インポイントとアウ トポイントをクリア」を選択します (画像5参照)。

## Lumetri カラーパネル

このパネルを使用すると、クリップの色を調整できます。Lumetri カラーパネルで値を変更すると、 そのクリップに Lumetri カラーエフェクトが追加されます。その後、エフェクトコントロールウィ ンドウから他のクリップにそのエフェクトをコピー / 貼り付けできます。

| Lumetri カラー 😑                                                                                                    |      |           |
|----------------------------------------------------------------------------------------------------|------|-----------|
| 編集 設定                                                                                                    |      |           |
|                                                                                                    |      |           |
| fx Lumetriカラー                                                                                                    |      | <u>+0</u> |
| - 基本補正                                                                                                    |      |           |
|                                                                                                    |      |           |
|                                                                                                    | (ド自動 |           |
|                                                                                                    |      |           |
|                                                                                                    |      |           |
| ホワイトバランス 🍠                                                                                                    |      |           |
| <ul> <li>E温度     <li>色かぶり緒正     <li>(1)     <li>(2)     <li>(2)     <li>(3)     <li>(4)</li> <li>(4)</li> <li>(5)</li> <li>(6)</li> <li>(7)</li> <li>(7)</li> <li< td=""><td>0</td><td>0.0</td></li<></li></li></li></li></li></li></ul> | 0    | 0.0       |
|                                                                                                    |      |           |
|                                                                                                    |      |           |
|                                                                                                    |      |           |
|                                                                                                    |      |           |
|                                                                                                    |      |           |
|                                                                                                    | 0    |           |
|                                                                                                    |      |           |
| √ クリエイティブ                                                                                                    |      |           |
|                                                                                                    |      |           |
| the states of                                                                                                    |      |           |
|                                                                                                    |      | >         |
|                                                                                                    |      |           |
|                                                                                                    |      |           |
|                                                                                                    |      |           |
|                                                                                                    |      |           |
|                                                                                                    |      |           |
|                                                                                                    |      |           |
|                                                                                                    | 0    |           |
| パランス                                                                                                    | 0    |           |
|                                                                                                    |      |           |

### 基本補正

LUT 設定: プリロードされた LUT (ルックアップテーブル) から選択するか、独自の .cube ファイルをアップロードし て、ログ(フラットプロファイル)で撮影した映像に素早 く色を追加します。

ホワイトバランス:画像の温度と色合いを調整して、暖か く、冷たく、または緑を取り除いたり追加したりします。 スポイトツールを使用して画像の純白の領域を選択する と、ホワイトバランスがそれに応じて調整されます。

ライト:画像の基本的な変更を行います。例えば、明るさ (露出)を増やす、色をより鮮やかにする(彩度)、黒をよ り黒く、白をより白くする(コントラスト)などです。

自動設定:「自動」をクリックすると、プログラムがこれ らの基本設定を自動的に調整します。必要に応じて後で調 整することもできます。

クリエイティブ

LOOK:Lumetri Looks を切り替えて、画像にフィルター のような効果を適用します。インテンシティスライダーで その強度を変更できます。

調整:Faded Film スライダーで曇りを追加し、クリップ をシャープにし、鮮やかさと彩度を追加します。

シャドウ・ハイライト色相調整:カラーホイールの中央の ポインターをドラッグして、ハイライトやシャドウに色合 いを追加します。

<mark>バランス</mark>:追加した色合いのうち、どれだけの部分をシャ ドウとハイライトに優先させるかを調整します。

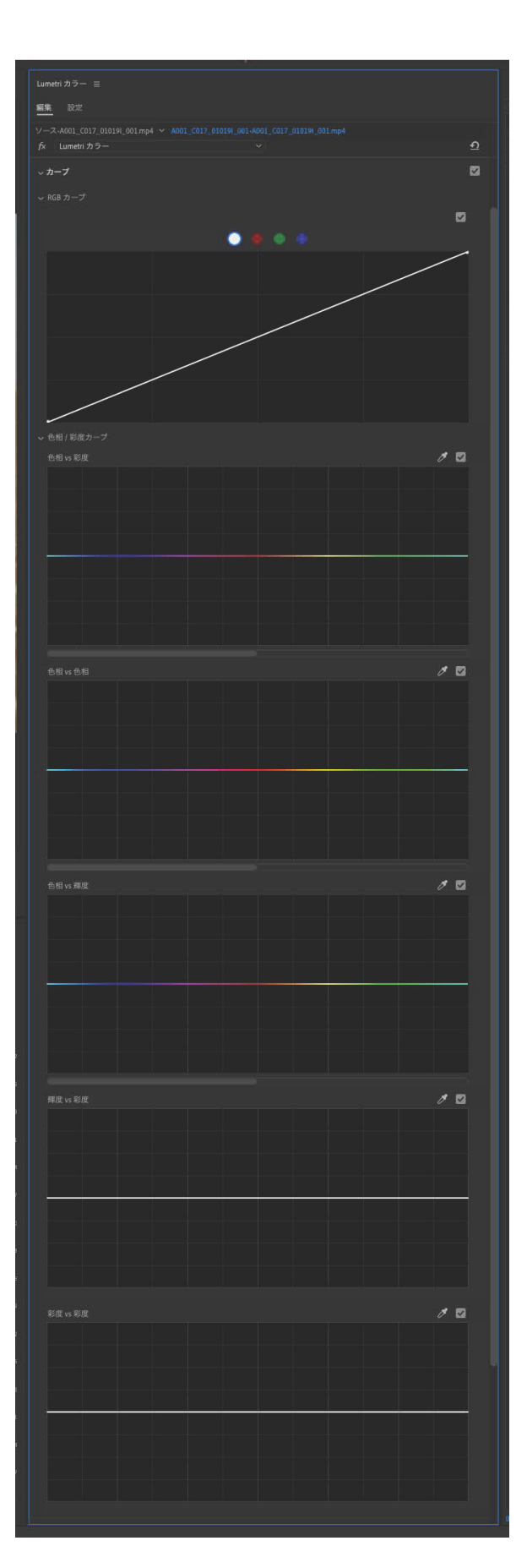

## Lumetri カラーパネル (続き)

### RGB カーブ

カーブ上にポイントを配置して、クリップ全体ま たは個々の赤、緑、青の各チャンネルのルーマ値 を調整します。

### 色相 / 彩度カーブ

特定の色相、輝度、または彩度の範囲を選択して調整します。ライン上に3つのドットを配置して範囲を選択します。左右のドットが範囲の境界を示し、中央のドットを上下にドラッグしてその値を変更します。

### 色相 vs 彩度

特定の色相範囲の彩度を調整します

### 色相 vs 色相

特定の色相範囲の彩度を調整します

### 色相 vs 輝度

特定の色相範囲の明るさ(輝度)を調整します

### 輝度 vs 彩度

特定の輝度範囲の彩度を調整します

### 彩度 VS 彩度

過度に彩度が高いまたは低い領域の彩度を調整します

### Lumetri カラーパネル (続き)

### カラーホイールとカラーマッチ

### カラーマッチ

このセクションでは、現在作業中のクリップをシー ケンス内の他のクリップと一致させるのに役立ちま す。

### 比較表示

このビューを表示して、シーケンスのどの部分(リ ファレンス)に一致させたいかを選択します。

### 顏検出

修正しようとしているクリップと参照クリップの両 方に顔がある場合は、フェイス検出設定をオンにし て、両方のクリップ間で肌のトーンをより正確に一 致させます。

### HSL セカンダリ

### +-

このセクションでは、特定の色や色範囲を選択し、 その色範囲の色相、彩度、およびルーマ値を変更で きます。より正確な選択のために、クリップ上のス ポイトツールを使用することができます。

### リファイン

選択の精度を指定するために、選択にノイズを追加 したり、選択をぼかしたりします。これにより、硬 いエッジを滑らかにし、シームレスなトランジショ ンを実現できます。

### 修正

選択した色範囲にセカンダリの「基本補正」を追加 します。

### ビネット

ビネットを追加または削除し、追加したい量、ミッ ドポイントの位置、ビネットの丸さやフェザーの具 合を調整します。これにより、クリップの中央の被 写体に重点を置くことができたり、一部のレンズで 発生する広角ビネットを取り除くことができます。

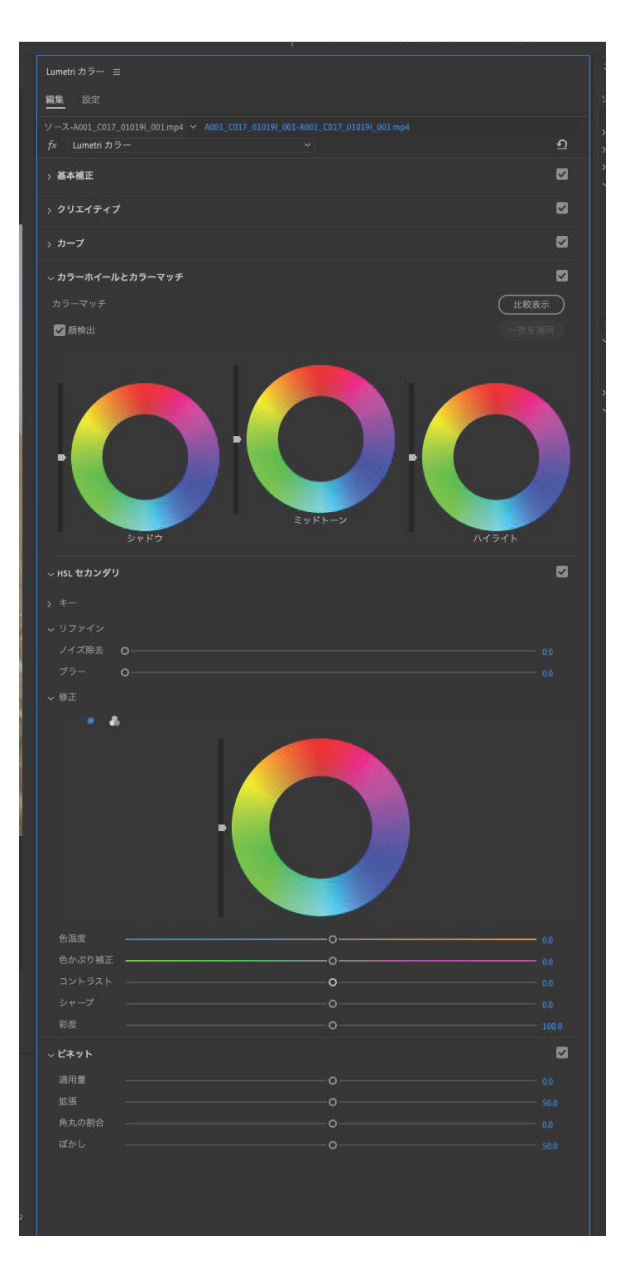

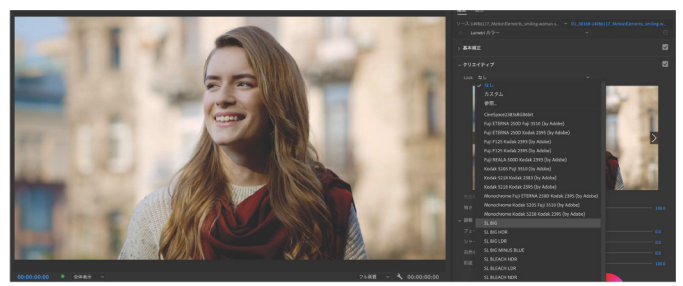

画像1:ドロップダウンメニューからルックを選択します

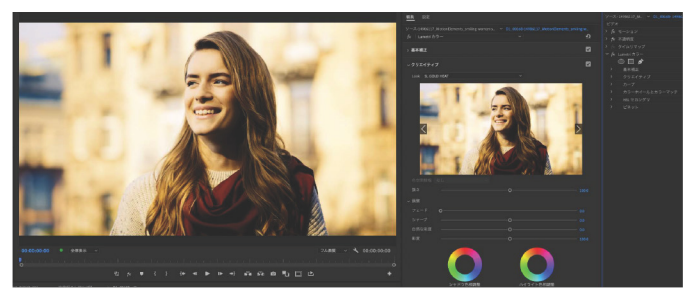

画像 2:右矢印と左矢印を押して、さまざまなルックを試します

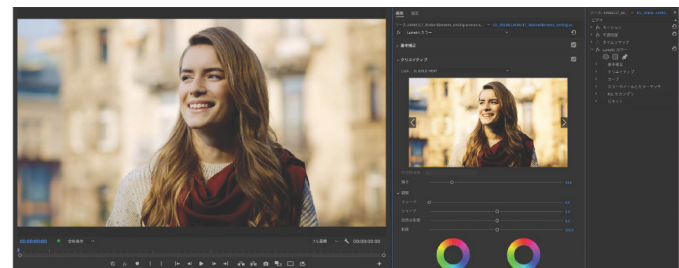

\_\_\_\_\_\_ 画像 3:映像に適用されているルックの強度を変更します

## LOOK

\_\_\_ 場所 : LUMETRI カラーパネル & │ プログラムモニター

### LOOK の追加

Lumetri カラーパネルの「クリエイティブ」タブで、 ドロップダウンメニューをクリックして Premiere にプリインストールされているルックを開きます。 ドロップダウンメニューからルックを選択するとク リップに適用されますが、プレビュー表示の横にあ る左右の矢印をクリックすることで、Lumetri カラ ーパネル内でルックを素早くプレビューすることも できます(画像 2 参照)。プレビュー画像をクリッ クすると、ルックがクリップに適用されます。

ルックの強度は、その下にある強度スライダーを使用 して変更することもできます(画像3参照)。

Premiere のルックをインポートしたい場合は、ドロ ップダウンメニューから「ブラウズ」を選択し、使 用したい .look ファイルを選択します。

こちらは、同じクリップに対して異なる LOOK 適用した例です:

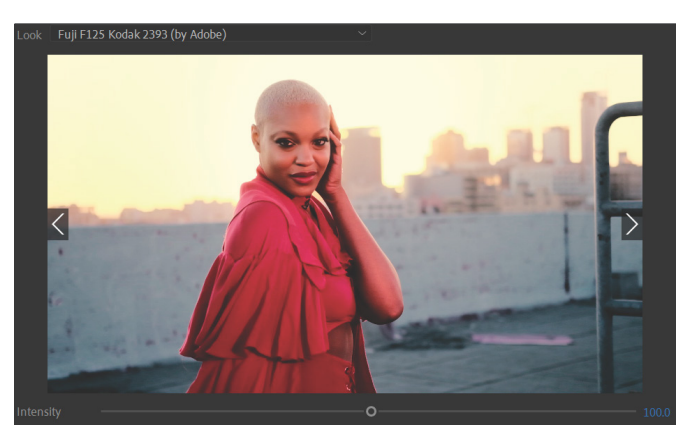

FUJI F125 Kodak 2393 (by Adobe)

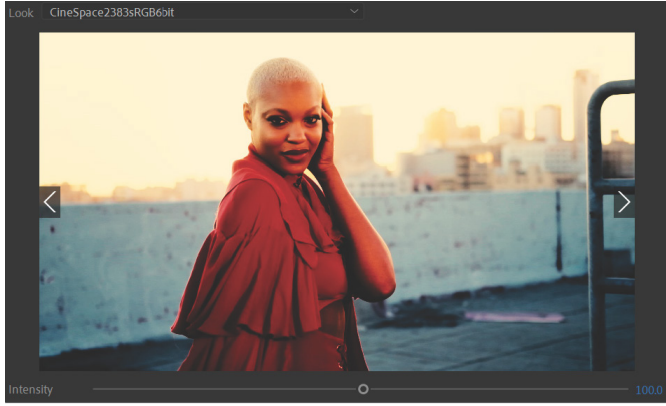

Look SLBIG

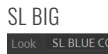

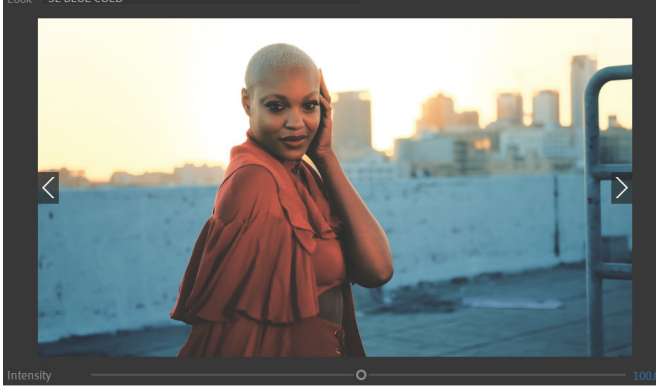

SL BLUE COLD

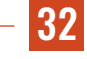

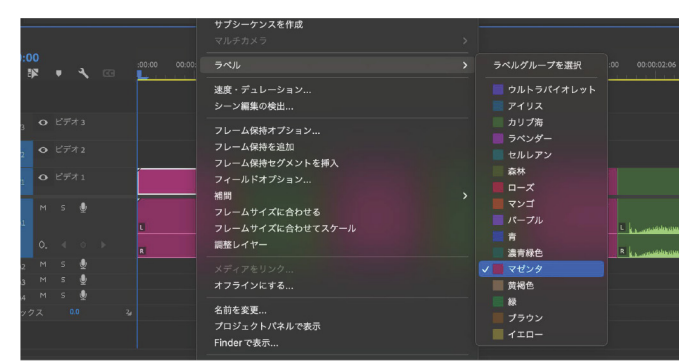

画像1:クリップにマゼンタのラベルを付ける。

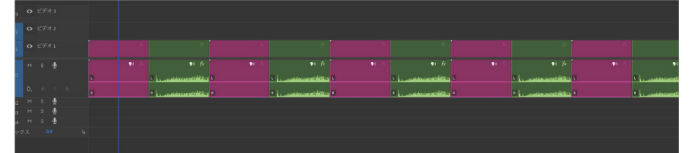

画像 2:異なるアングルからの映像がそれぞれ異なるラベルで表示 されています。

| エフェクトコントロール 目                |
|------------------------------|
| ソース・A001_C025_0101YZ_001.mp4 |
|                              |
|                              |
| > fx 不透明度                    |
|                              |
|                              |
|                              |
| > 基本補正                       |
|                              |
|                              |

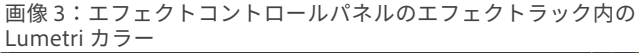

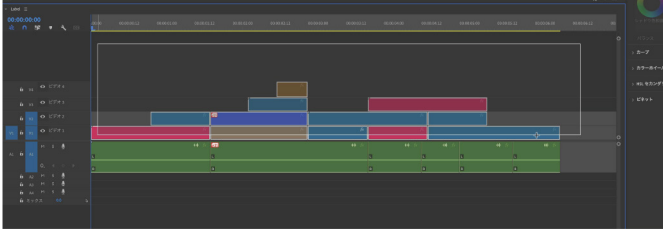

画像4:マーキーボックスを使用して複数のクリップを選択

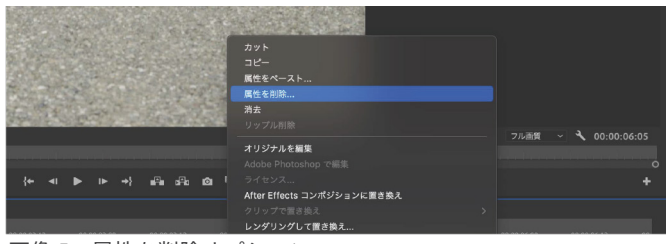

画像5:属性を削除オプション

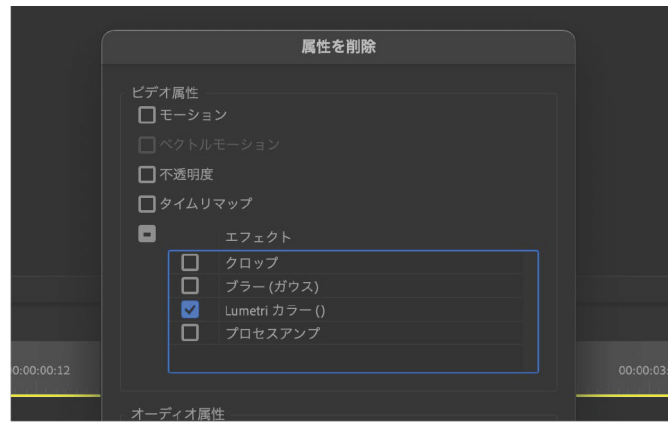

画像 6:Lumetri Color 以外のすべての属性のチェックを外します

## Lumetri カラー の追加と削除

──|**場所 :** エフェクトコントロールパネル& タイムライン

### ラベルグループに Lumetri カラーを追加する

ラベルグループを使用して、異なるカメラ、異なる アングル、またはクリップの整理や区別に役立つも のを区別しましょう。

ステップ1: クリップが既にタイムラインにある場合、ラ ベルを追加するにはクリップを右クリックして、ラベルオ プションから色を選択します(画像1参照)。

複数のクリップを選択するには、SHIFT + ALT(OPTION) キーを押しながら複数のクリップをクリックします。この 例では、女性の映像をすべてマゼンタに、男性の映像をす べてフォレストグリーンにラベル付けしました(画像2参 照)。

ステップ2: Lumetri カラーパネルで1つのクリップを調 整すると、それらの変更はすべてエフェクトコントロール パネルの「Lumetri Color」エフェクトの下に表示されま す(画像3参照)。「Lumetri Color」の文字を選択し、 COMMAND(CTRL)+Cを押してエフェクトをコピーし ます。

ステップ3: クリップを右クリックし、LABEL > SELECT LABEL GROUP に進んで、そのラベルグループ内の他のす べてのクリップを選択します。SHIFT キーを押しながら、 すでに Lumetri カラーエフェクトを適用した1つのクリッ プを選択解除します。COMMAND(CTRL)+Vを押して、 そのラベルグループ内のすべてのクリップにエフェクトを 適用します。

#### 複数のクリップから Lumetri カラーを削除する

**ステップ1:** 複数のクリップを囲むようにマーキーボック スを描きます(画像4参照)、COMMAND(CTRL)+A を押してすべてのクリップを選択するか、上記のステップ 3 で説明したようにラベルグループを選択します。

ステップ2: Lumetri カラーパネルで1つのクリップを調 整すると、それらの変更はすべてエフェクトコントロール パネルの「Lumetri Color」エフェクトの下に表示されま す(画像3参照)。「Lumetri Color」の文字を選択し、 COMMAND(CTRL)+Cを押してエフェクトをコピーし ます。

ステップ3:削除したくない属性のチェックをすべて外し ます。この場合、選択したクリップからカラー補正だけを 削除したいので、「Lumetri Color」エフェクトのみを選択 したままにします(画像6参照)。

ステップ4:「OK」ボタンをクリックします。

33

### 調整レイヤーを使用した Lumetri カラー補正

場所:7.タイムライン、エフェクトコントロール・プロジェクトパネル

調整レイヤーは、タイムライン全体の特定の領域にエフェクトを追加するのに役立ちます。 すべての映像が同じカメラで同じ時間帯に撮影されたことがわかっている場合、調整レイヤー をタイムライン全体に適用することができます。調整レイヤーは、それらの下にあるトラック にのみ影響し、上にあるトラックには影響しません。

**ステップ1:** プロジェクトパネルの右下にある角が めくれたページのアイコンをクリックし、「調整レ イヤー」を選択します(画像1参照)。

**ステップ2:**新しい調整レイヤーがシーケンスと同 じ寸法とフレームレートに設定されていることを確 認し、「OK」を押します。

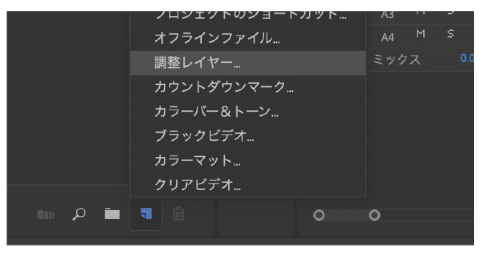

画像1:マーキーボックスを使用して複数のクリップを選択

**ステップ3:**調整レイヤーをタイムライン上にドラッグし、調整レイヤーが影響を与えたいすべてのトラックの上に配置します。この例では、すでに5つのビデオレイヤートラックがあるので、調整レイヤーは V6 トラックに配置されます。

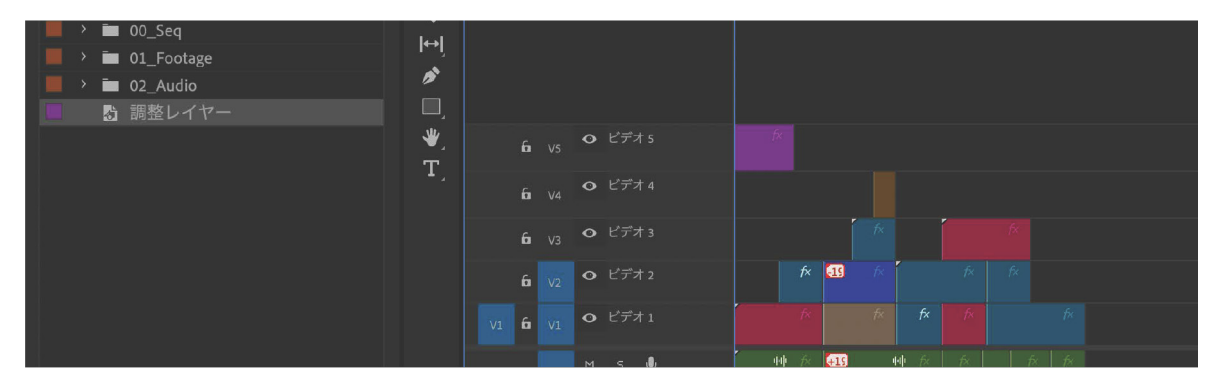

ステップ4:調整レイヤーの長さを、調整したいすべての映像の上に渡るように延長します。

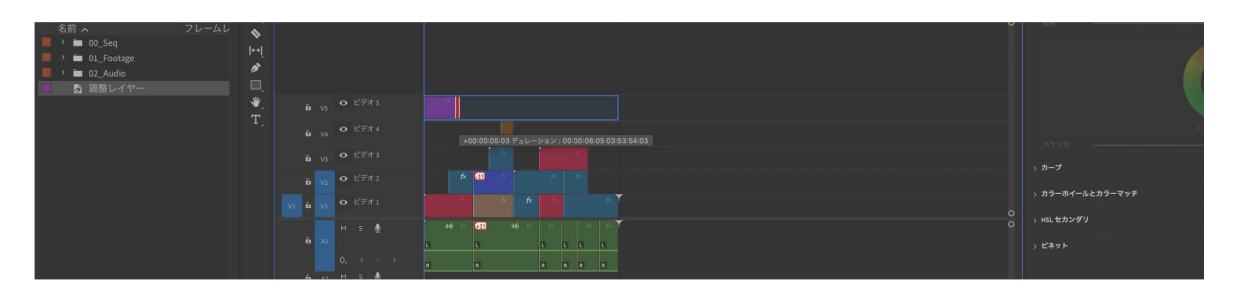

**ステップ5:** 調整レイヤーを選択した状態で、Lumetri カラーパネルのスライダーを動かしてカラー補正 を追加します。または、9ページの方法を使用して Lumetri カラー(または他のエフェクト)を 調整レイヤーのエフェクトラックにコピー / 貼り付けします。

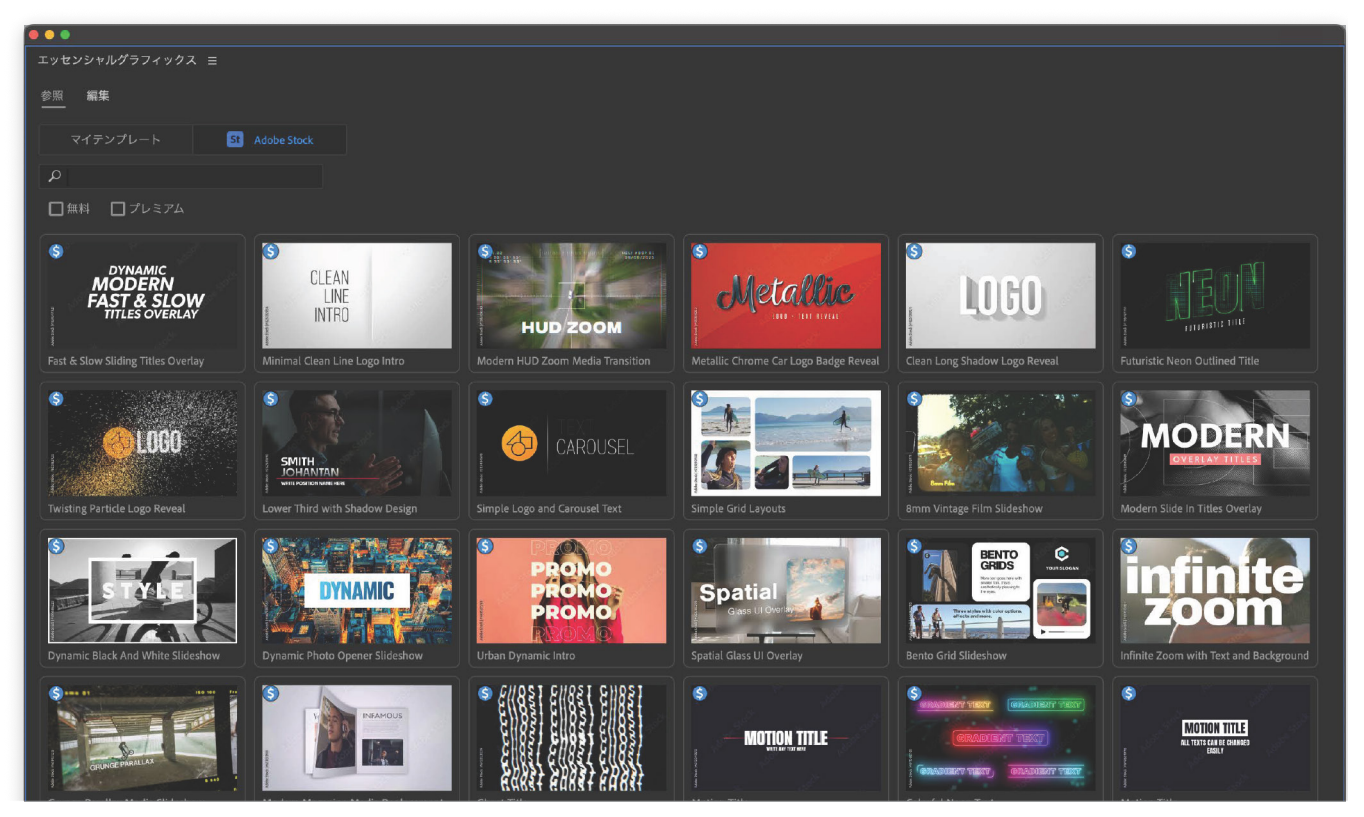

像1参照)。

画像1:エッセンシャルグラフィックスパネルのブラウズタブには多くのグラフィックスが利用可能です

## グラフィックテンプレートを使う

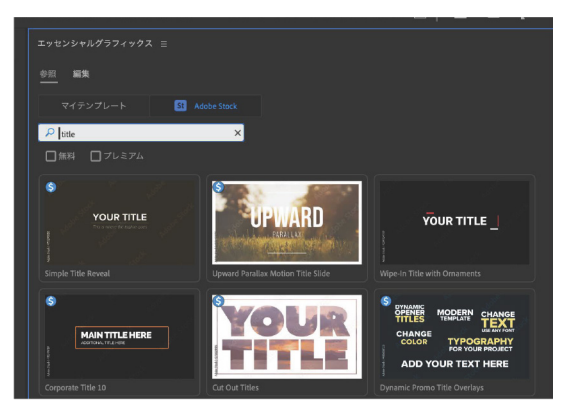

画像 2:Adobe Stock からグラフィックを検索する

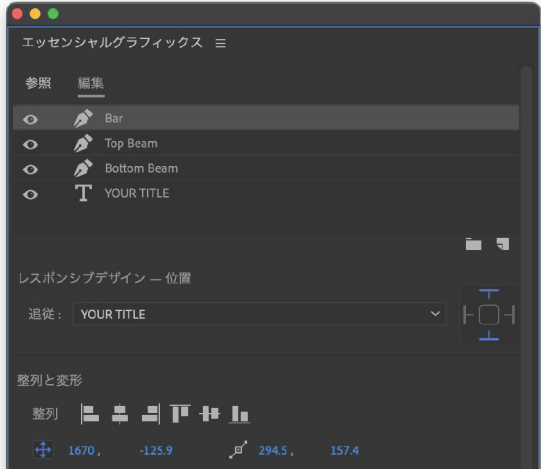

**ステップ3:**タイムラインで新しいグラフィックを選択し、 エッセンシャルグラフィックスパネルの「編集」タブのオ プションを使用して、グラフィックをニーズに合わせてカ スタマイズします(画像3参照)。

エッセンシャルグラフィックスパネルの「ブラウズ」タブでは、 ローカルに保存されているグラフィックテンプレートと Adobe Stock から利用可能なテンプレートを確認できます(画

Adobe Stock のグラフィックを見るには、エッセンシャルグラ

「Adobe Stock」ボタンをクリックします。ここで、無料また

**ステップ1:** ブラウズタブの検索バーに、探しているグラフィックの種類を入力します。ここでは、無料のタイトルグ

ラフィックを探しているので、「title」と入力し、「無料」ボ

ステップ2:希望するグラフィックをタイムラインにドラッ

フィックスパネルの「ブラウズ」タブにいる必要があり、

はプレミアムのテンプレートを検索できます。

ックスにチェックを入れます(画像2参照)。

グラフィックのカスタマイズ

画像3:新しいグラフィックの編集コントロール

### エッセンシャルサウンドでダイアログ編集

| エッセンシャルサウンド Ξ            |    |   |          |
|--------------------------|----|---|----------|
| 参照 <b>編集</b>             |    |   |          |
|                          |    |   |          |
| (1) 会話                   |    |   |          |
| ブリセット: (デフォルト)           |    |   | <b>*</b> |
| スピーチを強調                  |    |   |          |
|                          |    |   |          |
| ミックス量:                   |    |   |          |
|                          |    | 0 |          |
| ラウドネス                    |    |   | 2        |
| 0.0                      |    |   |          |
|                          |    |   |          |
|                          |    |   | -        |
| 修復                       |    |   | 54       |
| □ ノイズを軽減                 | _0 |   |          |
| □ 雑音を削減                  |    |   |          |
|                          | -o |   |          |
| □ ハムノイズ音を除去              |    |   |          |
|                          |    |   |          |
| O 50 Hz ● 60 Hz          |    |   |          |
| ■ 歯擦音を除去                 | -o |   |          |
| □ リパーブを低減                |    |   |          |
|                          | -0 |   |          |
| 明瞭度                      |    |   | 2        |
| □ ダイナミック                 |    |   |          |
|                          |    |   |          |
|                          |    |   |          |
|                          |    |   |          |
| EQ                       |    |   |          |
| プリセット 背景の音声              |    |   |          |
|                          |    |   |          |
|                          |    |   |          |
|                          |    |   |          |
|                          |    |   |          |
| □ ボーカル強調<br>種類 ● 高音 ○ 低音 |    |   |          |
|                          |    |   |          |
| クリエイティブ                  |    |   | 2        |
| ロッパープ                    |    |   |          |
| プリセット: 反射率の高い大きな部屋       |    |   |          |
|                          |    |   |          |
|                          |    |   |          |
|                          |    |   |          |
| クリップポリューム                |    |   |          |
|                          | 0  |   |          |
|                          |    |   |          |
| □ ミュ-ト                   |    |   |          |

### ラウドネス

「自動一致」を選択すると、各クリップが共通の放送ラウドネス 要件に一致するように調整されます。

### 修正

### ノイズの軽減

マイクのノイズや風など、背景の不要なノイズを取り除きます。

#### 雑音を削減

80Hzの範囲の低周波ノイズを低減します。

#### ハムノイズ音を除去

ハムノイズは単一の周波数で構成されるノイズです。音声ケーブルの近 くに電気ケーブルがあると、このノイズが発生することがあります。 50Hz のハムノイズはヨーロッパ、アジア、アフリカで一般的です。 60Hz のハムノイズは北アメリカと南アメリカで一般的です

#### 歯擦音を除去

マイクに近い位置で「s」音が含まれる言葉を発音した際に生じる高周 波の「s」音を低減します。

### リバーブを低減

エコーの多い部屋で録音した際のルームリバーブを取り除きます。

### 明瞭度

### ダイナミック

録音のダイナミックレンジを圧縮または拡張します。

#### EQ

特定の周波数を削減または増幅します。ドロップダウンメニューから、 オールドラジオやポッドキャストボイスなどの一般的な設定を選択でき ます。

### ボーカル強調

特定の周波数を強調し、声を圧縮してより洗練された音にします。

### クリエイティヴ:リバーブ

リバーブを追加して、教会や講堂などさまざまな種類の部屋で録音され たような音にすることができます。

### クリップボリューム

クリップ全体の音量を変更するか、ミュートします。クリップの音量を 変更する他の方法については、7ページを参照してください。

### Adobe Stock オーディオで 楽曲を探す

Adobe は複数のサウンドライブラリと提携し、 Premiere Pro にストックミュージックオプションを 提供しています!ここでは、探している音楽を見つけ る方法をご紹介します。

**ステップ1:**ウィンドウメニューから 「エッセンシャルサウンド」を選択して エッセンシャルサウンドパネルを開きます。

**ステップ2:** ブラウズタブに移動します。ここでは、 ムード、ジャンル、テンポ (BPM)、デュレーション (ト ラックの長さ)、ボーカル対インストゥルメンタルで 検索でき、検索したいサウンドライブラリを選択す ることができます。

**ステップ3:**再生ヘッド(青いライン)をシーケン スでトラックの開始位置に置きます。エッセンシャ ルサウンドパネルの下部にある「タイムライン同期」 がチェックされていることを確認します(画像2参 照)。これで、各トラック名の左にある小さな再生ボ タンを押して、各トラックがシーケンスでどのよう に聞こえるかを試聴できます。

**ステップ3:**再生ヘッド(青いライン)をシーケン スでトラックの開始位置に置きます。エッセンシャ ルサウンドパネルの下部にある「タイムライン同期」 がチェックされていることを確認します(画像2参 照)。これで、各トラック名の左にある小さな再生ボ タンを押して、各トラックがシーケンスでどのよう に聞こえるかを試聴できます。

### リミックスオーディオ

Remix は、任意の音声クリップを速度を変えずに短く したり長くしたりできる AI ツールです。単に音声ク リップのセクションを追加したり取り除いたりして、 シームレスに希望の長さの新しいクリップを作成しま す。

数秒後、音声セクションがつながっている部分に見え ないカットが表示されます。これは波状の線で示され ます(画像 5)。それがはっきり見えない場合は、音 声トラック間の領域をクリックして下にドラッグする ことで、音声トラックのサイズを拡大します(画像 6)。

| エッセンシャルサウンド 目                  |       |            |
|--------------------------------|-------|------------|
| <u>参照</u> 編集                   |       | <b>参</b> ; |
| 31 Adobe Stock                 |       |            |
|                                |       |            |
|                                |       |            |
|                                |       |            |
|                                |       |            |
|                                |       |            |
|                                | > 250 |            |
| 8                              | 0     |            |
|                                |       |            |
| 0:00                           | 19:59 |            |
|                                |       |            |
| ポーカル <b>すべて</b> ~              |       |            |
|                                |       |            |
| Epidemic Sound                 |       |            |
| FineTune Music                 |       |            |
| Jamendo                        |       |            |
| Keyframe Audio                 |       |            |
| Music Revolution               |       |            |
| 関連性 ~                          |       |            |
| Chill Coffee - 20 Seconds Edit |       |            |

画像1:ブラウズタブとエッセンシャルサウンドのブラウズオプション。

| ▶ Changing The Future Trailer (30sec Version)<br>ドリーミー, エモーショナル, 映画音楽, ポップ, 映画 |
|--------------------------------------------------------------------------------|
| waarda adaa dahada dahada daha daha aha aha                                    |
| HAPPY DYNAMIC POP ROCK (BOB YOUR HEAD) NO DRUMS                                |
| 📝 タイムラインの同期 🚯                                                                  |
|                                                                                |
|                                                                                |

画像2:エッセンシャルサウンドのブラウズタブにあるタイムライン同期 の切り替え。

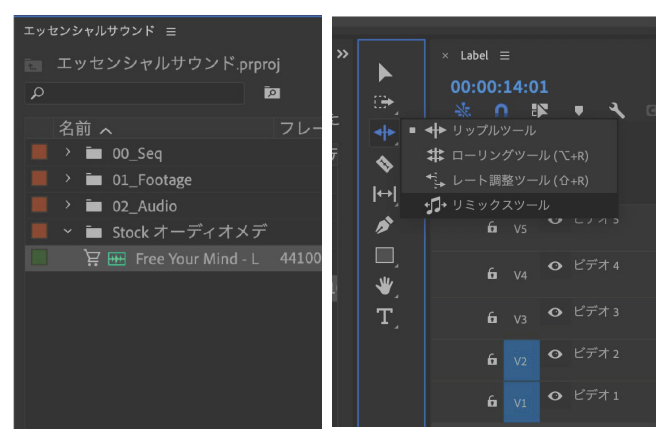

画像 3:Adobe Stock から ライセンスを取得

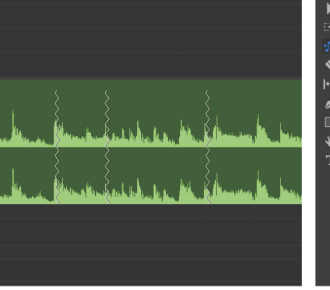

画像 4: Remix ツール

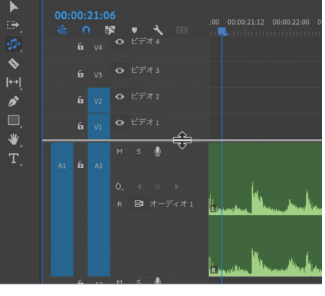

画像 5: 生成されたカット

画像 6: 音声トラックの拡大 \_

### クリップの音量を変更する7つの方法

画像 1: ストップウォッチアイコン を無効にして、エフェクトコント ロールでレベルを変更します

### 1: オーディオゲイン

選択した音声クリップを右クリックし、「オーディオゲイン」を選択します。適用した いゲイン調整を入力します。

#### 2: エフェクトコントロールパネル

選択した音声クリップを右クリックし、「オーディオゲイン」を選択します。適用した いゲイン調整を入力します。

### 3: オーディオトラックの拡張

タイムラインでオーディオトラックの表示を拡大し、トラッ クサイズを高くすると(画像 2a)、そのトラック上のすべて のオーディオクリップの中央に白い線が表示されます(画像 2b)。その白い線を上下にドラッグすることで、音量を増減 できます。

白い線を COMMAND (CTRL) キーを押しながらクリックす ると、キーフレームが作成されます。少なくとも2つのキー フレームを作成すると、白い線の部分を上下にドラッグする ことで、クリップのセクションの音量を変更できます (画像 2c)。

#### 4:ショートカット

調整したいオーディオクリップを選択し、「」を押すと音量 が1dB(デシベル)上がり、「」を押すと音量が1dB下がります。

#### 5: ミックスボリュームトラック

タイムライン全体の音量を変更するには、シーケンスパネル の下部にあるマスターボリュームトラックを拡大します (画像3)。

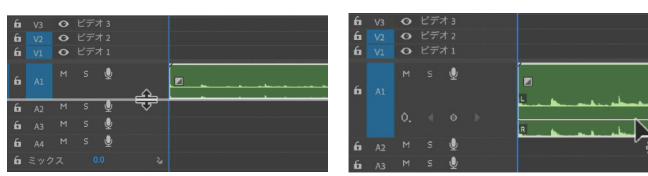

画像 2a: トラックの端にカーソルを合 画像 2b: 白い音量線を上下にドラッグ わせて拡大します

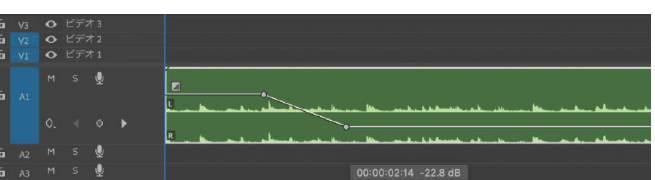

して音量を変更します

画像 2c: オーディオクリップの後半が 16.6dB 下げられています

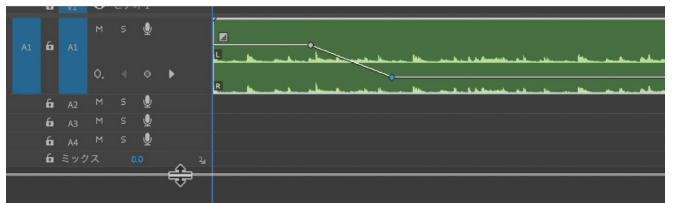

画像 3: ボリュームラインを表示するためにマスタートラックを拡大します

| 🔽 レベル     |  |      |
|-----------|--|------|
|           |  | 00:0 |
|           |  |      |
| □ ≈ 1 - F |  |      |
|           |  |      |

画像 4: エッセンシャルサウンドパネルでの音量調整

#### 5: エッセンシャルサウンドパネル

エッセンシャルサウンドパネルを開き、調整したいクリップを選択し、それをダイアログ、 音楽、SFX、またはアンビエンスとして割り当てます。エッセンシャルサウンドパネルの下 部に移動し、ボリュームスライダーを使用して音量を調整します(画像 4)。

この方法はハードリミッターエフェクトを使用するため、オーディオがクリップ(赤になる) することを防ぎます。

#### 6:オーディオトラックミキサー

エッセンシャルサウンドパネルを開き、調整したいクリップを選択し、それをダイアログ、 ウィンドウ>オーディオトラックミキサーに移動し、各トラックレベルの左側にあるボリ ュームコントローラーを上下にスライドさせて、タイムライン内の各トラックのレベルを 調整します(画像 5)。

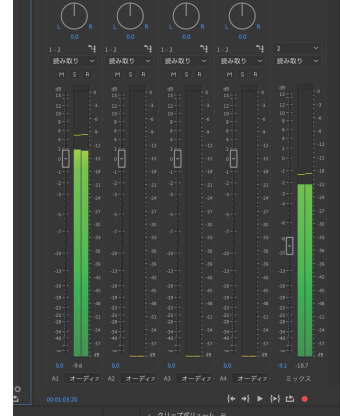

画像 5: オーディオトラックミキサ ーで各トラックの音量レベルを調 整します

### オートダッキングダイアログと BGM

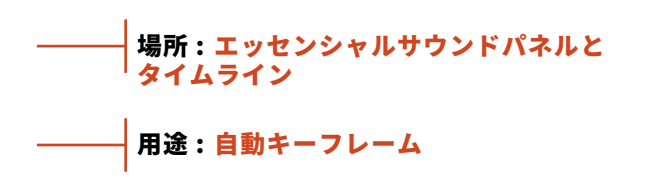

### ステップ1:

ウィンドウ>エッセンシャルサウンドに移動すると、 画面の右側にエッセンシャルサウンドパネルが表示 されます。

### ステップ2:

「話している」オーディオ(トラック A1 の青いクリ ップ)をすべて選択するには、それらの周りに選択 ボックスをドラッグします。リンクされたビデオク リップが選択されても構いませんが、一時的にリン クを解除したい場合は、ドラッグ中に OPTION キー (PC では ALT キー)を押し続けます(画像 1)。この 例では、イントロ(トラック V2 の紫のクリップ) とアウトロ(トラック V2 の赤のクリップ)の間だ け音楽(トラック A2 の緑のクリップ)の音量を上 げます。

### ステップ3:

すべての「話している」クリップが選択された状態 で(画像 1)、エッセンシャルサウンドパネルの 「Dialogue」ボタンをクリックして、これらの「話し ている」オーディオクリップを「Dialogue」として タグ付けします(画像 2a)。

### ステップ4:

音楽クリップ(トラック A2 の緑のクリップ)を選 択し、エッセンシャルサウンドパネルで「Music」 としてタグ付けします(画像 2b)。

### ステップ5:

ミュージッククリップを選択したまま、エッセンシャルサウンドパネルで「ダッキング」のチェックマークをクリックし、「会話クリップに対してダッキン グ」するための青いスピーチバブルアイコンをクリックします(画像 3)。これは、「会話」とタグ付けしたクリップを音楽のダッキングの参照として使用することを意味します。

### ステップ6:

スライダーを使用して、ダッキングの感度、フェー ドの強度、およびフェードが発生する速度を調整し ます。「キーフレームを生成」ボタンをクリックして (画像 4)、ダッキングを有効にします。これで、オ ーディオトラックの中央の白い音量ラインにキーフ レームが適用されます(画像 5)。ダッキングをより 強くしたい場合(画像 6a)や、フェードをより速く したい場合(画像 6b)は、スライダーを調整して再 度「キーフレームを生成」をクリックします。

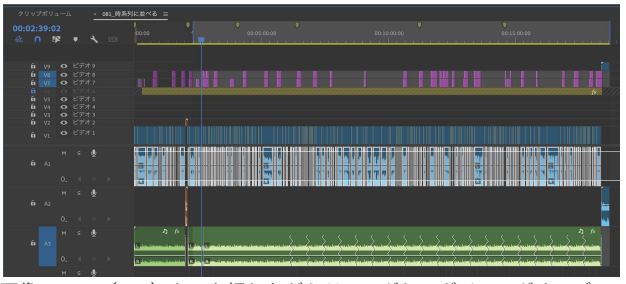

画像 1: OPT(ALT)キーを押しながらドラッグしてダイアログオーディオだけを選択します

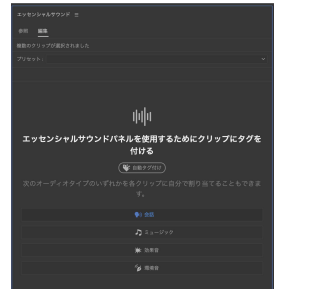

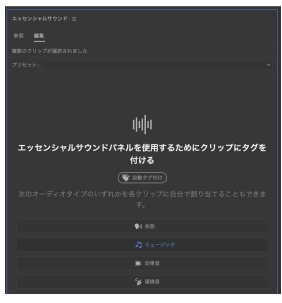

画像 2a: ダイアログとしてタグ付け

画像 2b: 音楽としてタグ付け

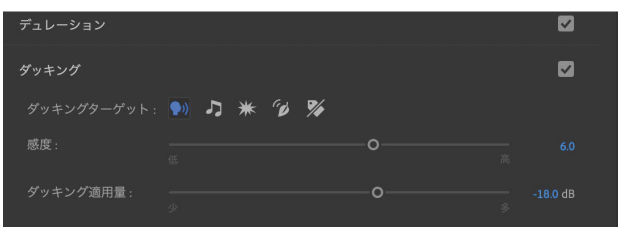

画像 3: ダッキングオプションにチェックを入れて、ダイアログアイコン を選択します

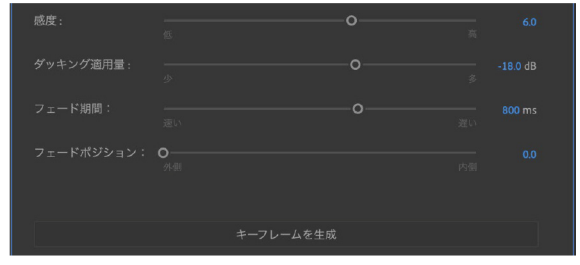

画像 4: スライダーを設定した後、「キーフレームを生成」を選択 します

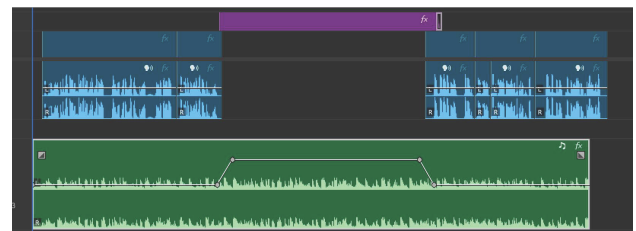

画像 5: ダイアログがない部分で音楽の音量が増加しました

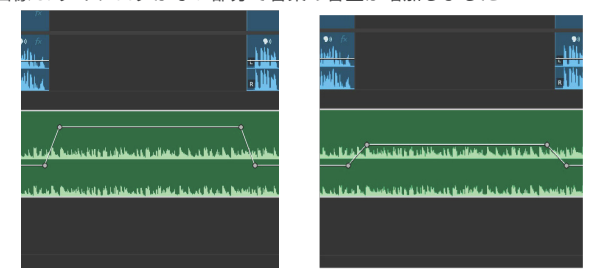

画像 6a: ダッキング量を増加

画像 6b: フェード速度を速く

39

### 作業中シーケンスの複製

シーケンスの更新を別名保存することと同じです。クライアントから新しいフィードバックを受け取ったり、変更を 加える前に現在の状態を保存したりするたびに、新しいバージョンを作成します。

### ステップ1:

ウィンドウ>エッセンシャルサウンドに移動すると、画面の右側にエッセンシャルサウンドパネルが表示されます。

### ステップ2:

プロジェクトウィンドウでシーケンスを選択し、右クリックして「Duplicate」を選択します。複製の名前をクリックして、デフォルトの「Copy 01」ではなく、別の名前に変更します。新しいシーケンスをダブルクリックしてタイムライン に開きます。

異なるフレームサイズ(例:Instagram 用の縦バージョン)でバージョンを作成するために複製を作成する場合は、プログラムの上部にあるシーケンス > シーケンス設定に移動し、シーケンスの寸法を変更します(画像 2)。

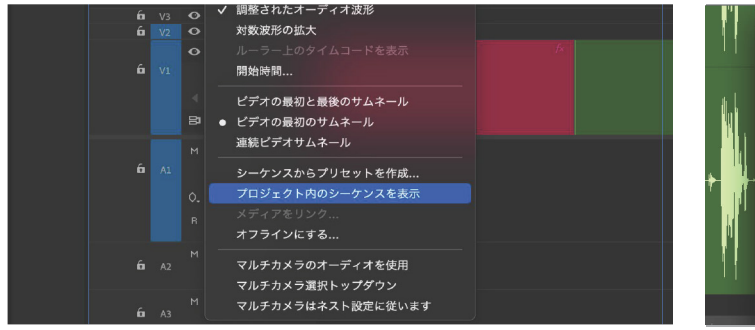

画像 1: プロジェクト内でシーケンスを表示

|      |                          | シーケンス設定    |            |
|------|--------------------------|------------|------------|
|      | <u>一般</u> VR プロパティ       |            | 1100       |
|      |                          |            | - <u>M</u> |
| 1.   |                          | 8          | ·          |
| Ph.i | ビデオ<br>フレームサイズ: 1080 横 1 | 920 縦 9:16 |            |
| × 11 | 🔽 フレームサイズの               |            |            |
|      |                          |            |            |
|      |                          |            |            |
|      |                          |            |            |
|      |                          |            |            |
|      |                          |            | 1038533    |
|      | ✓ 自動トーンマッピ               | על         |            |

画像 2: 新しいシーケンスのサイズを変更

### オートリフレーム シーケンス

### ステップ1:

上記のステップ1に従った後、右クリックして「複製」を選択する代わりに、「オートフレームシーケンス」 を選択します。

### ステップ2:

ポップアップボックスで、新しいシーケンスの寸法を選択し、新しい名前を付けることができます(画像 3)。 シーケンスに速く動く被写体があるか、ゆっくり動く被写体があるかを AI に知らせることで、より適切に調整できます。 完了したら「作成」を押します。

時にはリフレーミングをカスタマイズまたはオーバーライドする必要があります。その場合は、エフェクトコントロー ルウィンドウで行うことができます。「オートリフレーム」の横にある「fx」ボタンを切り替えることで、オートリフレ ームをオフにし、標準のモーションコントロールを使用して手動でリフレーミングできます。また、オートリフレーム エフェクト内のコントロールを使用して、リフレーミングの位置やオフセットを調整することもできます。

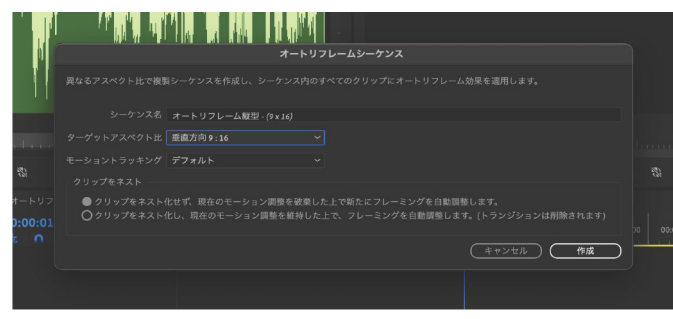

画像 3: オートリフレーム シーケンス

|                |                | <u> </u> |  |
|----------------|----------------|----------|--|
|                | 分析             |          |  |
|                | デフォルト 〜        | <u>n</u> |  |
| ○ 位置を調整する      |                | <u>n</u> |  |
|                | □ 生成したパスを上書きする | <u>n</u> |  |
|                |                | <u>n</u> |  |
| ◇ スケールをリフレームする |                | <u>n</u> |  |
|                |                | 200.0    |  |
|                | -0             |          |  |
| ~ Ӧ 回転をリフレームする |                | <u>n</u> |  |

画像 4: オートリフレームのオン / オフ切り替え

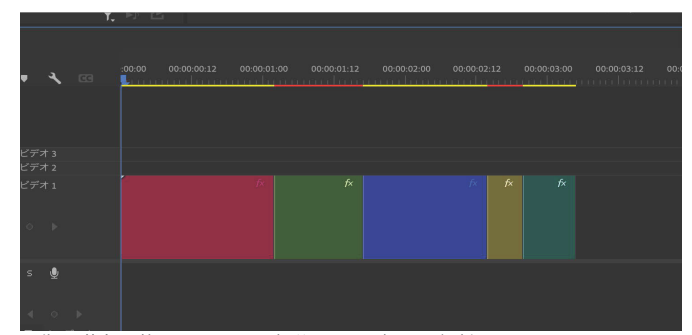

画像1: 黄色の楕円で囲まれた部分はレンダリングが必要です

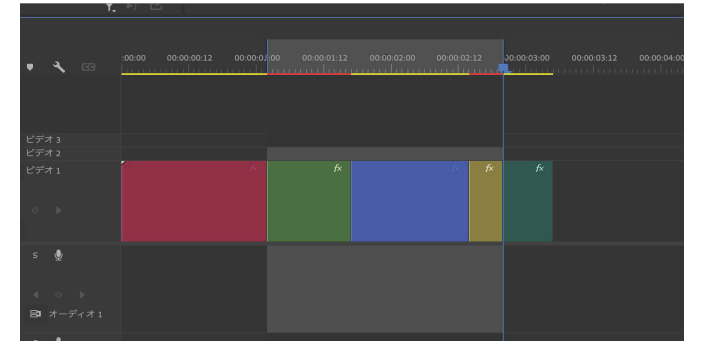

画像 2: インポイントとアウトポイントで選択された領域

|                      |             |              | レンダリング : 22.22%                     |                  | et all all the       | Bild |
|----------------------|-------------|--------------|-------------------------------------|------------------|----------------------|------|
|                      |             |              |                                     |                  |                      |      |
|                      |             |              |                                     |                  |                      |      |
|                      |             |              |                                     |                  |                      |      |
|                      |             |              |                                     |                  |                      |      |
|                      |             |              |                                     |                  |                      |      |
|                      |             | <b>T.</b> D. |                                     |                  |                      |      |
|                      |             |              |                                     |                  |                      |      |
| 00:00:02:20<br>🔆 ∩ 🕸 | <b>4</b> 00 | :00:00       | 00.00.00:12 00.00.05 00 00.00:01:12 | 00:00:02:00 00:0 | 00:02:12 00:00:03:00 |      |
|                      |             |              |                                     |                  |                      |      |

画像 3: 領域が左から右にレンダリングされています

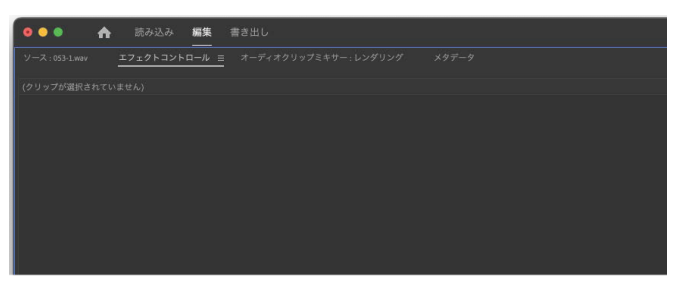

画像 4: 書き出しタブをクリック

| > ビデオ                                               |                                                                                                    |
|-----------------------------------------------------|----------------------------------------------------------------------------------------------------|
| > オーディオ                                             |                                                                                                    |
| > マルチプレクサ<br>_                                      | 00:03:11:10                                                                                                    |
| ✓ キャプション<br>書き出しオプション                               | •                                                                                                    |
| キャプションのビデオへの書き込み く<br>ヨン<br>ファイル形式 SubRp 字幕形式 (srt) | 範囲 ソースイン / アウト 🔷                                                                                                    |
|                                                     | ソース全体                                                                                                    |
|                                                     | <b>ソー</b> フ<br>ソースイン/アウト ✓ ついて                                                                                                    |
|                                                     | C      C      C |
| > ×9T-9                                             | → <sup>1</sup> → <sup>2</sup> → <sup>2</sup> → <sup>2</sup>                                                                                                    |
| > <b>−</b> ₩                                        |                                                                                                    |
|                                                     |                                                                                                    |
|                                                     |                                                                                                    |
|                                                     |                                                                                                    |

画像 5: 焼き込みキャプションを有効にします 画像 6: エクスポート範囲を選択します

### レンダリング

### レンダリングは、ビデオの再生をスムーズにし、エ クスポートを高速化するのに役立ちます。

レンダリングが必要な領域を確認するには、タイム ラインの時間表示のすぐ下にある色付きのラインイ ンジケーターを見てください。黄色や赤の領域があ る場合、それらはより速い再生のためにレンダリン グが必要です(画像 1)。

### ステップ1:

レンダリングしたい領域を選択するには、インポイ ントとアウトポイントを設定します。再生ヘッドを 領域の始めに置き、キーボードの「I」を押します。 次に、再生ヘッドをレンダリングしたい領域の終わ りに置き、キーボードの「O」を押します。選択し た領域は薄い灰色でハイライトされます(画像 2)。

#### ステップ2:

#### シーケンス>インからアウトをレンダリング

これにより、左から右に灰色でハイライトされた領 域がレンダリングされ、上部のラインが緑色になり ます(画像 3)。一時停止したい場合は、「Cancel」 をクリックしてプロジェクトを保存してください。 これまでにレンダリングしたクリップが保存されま す。レンダリング中は、レンダリングが完了するま での残り時間と進行状況のパーセンテージが表示さ れます(画像 3)。

### 書き出し

### ステップ1:

画面の左上にある「EXPORT」をクリックして、 エクスポートワークフローに移動します(画像 4)

### ステップ2:

「ファイル名」の横をクリックして、ファイル名と 保存先を変更します。

YouTube 動画を保存する場合、H.264 形式と 「Match Source - Adaptive High Bitrate」のプリセッ トを使用することをお勧めします。キャプションを ビデオ上に表示したい場合は、キャプションを有効 にしてください(画像 5)。

イン / アウトポイントを使用して指定したセクショ ンのみをエクスポートしたい場合は、「Range」で 「Source In/Out」を選択します(画像 6)。

### ステップ1:

「書き出し」をクリックするとビデオがエクスポートされますが、その間に Premiere Pro 内で他の作業を続けたい場合は、「キュー」をクリックしてください。これにより、Premiere Pro はプロジェクトを Adobe Media Encoder に送信して書き出しをします。

# **Thank You!**

Thank you for taking my course. I hope that you are now more prepared to start editing with confidence! If you have any issues or questions about Creative Cloud programs, you can contact Adobe Care on Twitter at @AdobeCare.

If you'd like to keep in touch with me, I'm @valentinavee on Twitter and @valentina.vee on Instagram.

-Valentina